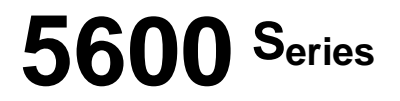

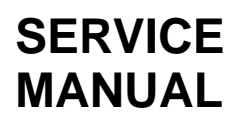

# DIGITAL REPEATER/BASESTATION

# 5601/11 - VHF 5604/14 - UHF APCO 25 DIGITAL REPEATER/BASESTATION

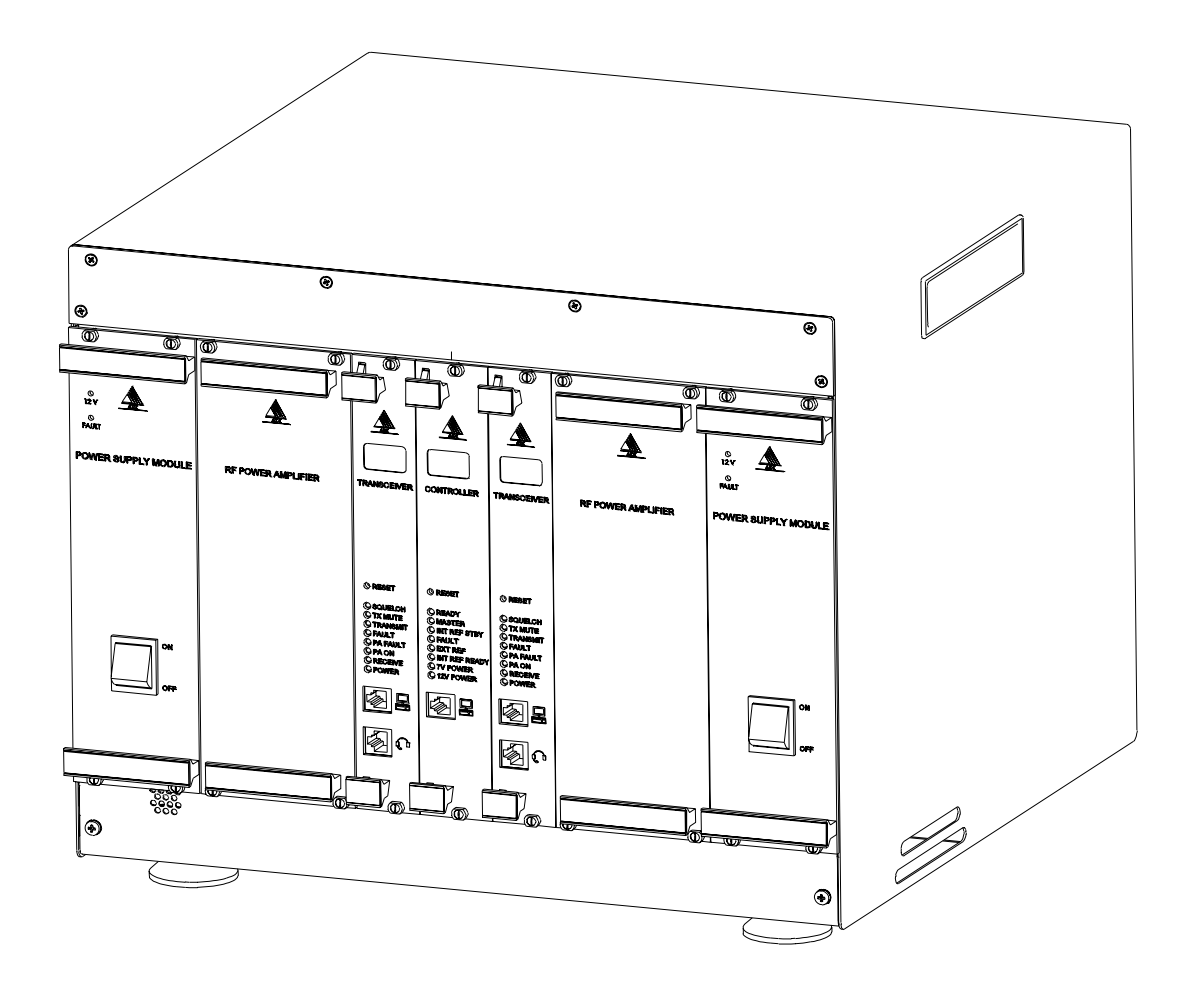

Second Printing January 2000 Supersedes December 1998

# 5600 SERIES REPEATER SERVICE MANUAL

As part of its ongoing commitment to product improvement, ADI Limited, Systems Group reserves the right to alter at any time the equipment and specifications described in this publication.

All performance figures quoted are typical and are subject to normal manufacturing and service tolerances.

The purchaser is warned that the statements made in this publication may be inaccurate due to typographical or other errors or subsequent modification of the products designed by ADI Limited, Systems Group. Whilst every care has been taken in the preparation of this publication, no warranty of accuracy or reliability is given in relation to any advice or information contained in this publication and no responsibility for any loss or damage whatsoever arising in any way for any representation, act or omission whether express or implied (including responsibility to any person by reasons of negligence) is accepted by ADI Limited, Systems Group or any officer, agent, or employee of ADI Limited, Systems Group.

© ADI Limited, Systems Group 1998.

This work is copyright. Other than as permitted by law, no part of it may be reproduced, stored in a retrieval system or transmitted in any form or by any process without prior written permission.

ADI Limited, Systems Group A.C.N. 008 642 751

Note : This document is currently at draft issue; and is subject to change and enhancement before full release.

The IMBE<sup>TM</sup> voice coding technology embodied in this product is protected by intellectual property rights including patent rights, copyrights and trade secrets of Digital Voice Systems, Inc. The voice coding technology can be used only as part of the North American land mobile communications system for APCO Project 25. The user of this technology is explicitly prohibited from attempting to decompile, reverse engineer, or disassemble the Object Code, or in any other way convert the Object Code into a human readable form.

#### PRECAUTIONARY NOTATIONS

Where it is necessary to highlight a potentially hazardous situation, a critical procedure or requirement, or an important fact, the appropriate precautionary notation is used:

#### WARNING

A WARNING PRECEDES A PRACTICE OR PROCEDURE WHICH, IF NOT CORRECTLY FOL-LOWED, COULD RESULT IN PERSONAL INJURY OR LOSS OF LIFE.

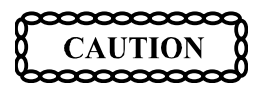

A caution precedes a practice or procedure which, if not strictly observed, could result in damage to or destruction of the equipment, or corruption of data.

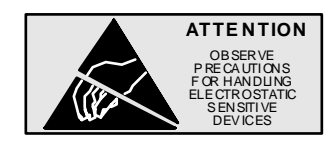

A caution for static devices precedes a practice or procedure which, if not strictly observed, could result in damage to or destruction of the equipment, or corruption of data.

#### NOTE

A note either precedes or follows a practice, procedure or condition which requires highlighting.

# TABLE OF CONTENTS

# **1** INTRODUCTION

| 1.1 | OVERVIEW                | . 1-1 |
|-----|-------------------------|-------|
| 1.2 | REPEATER IDENTIFICATION | . 1-2 |
| 1.3 | MODEL NUMBER BREAKDOWN  | . 1-2 |
|     | FEATURES                | 1-3   |
|     | ADDITIONAL FEATURES     | 1-3   |
| 1.4 | PHYSICAL ARRANGEMENT    | . 1-3 |
|     | GENERAL                 | 1-3   |
|     | CONFIGURATION OPTIONS   | 1-4   |

# 2 EQUIPMENT DESCRIPTION

| 2.1 | INTRODUCTION                      | 2-1 |
|-----|-----------------------------------|-----|
| 2.2 | POWER SOURCE OPTIONS              | 2-1 |
|     | AC POWER SUPPLY                   | 2-1 |
|     | DC POWER SUPPLY                   | 2-2 |
|     | AC POWERED WITH DC REVERT         | 2-2 |
|     | REFERENCE OSCILLATOR BACKUP POWER | 2-2 |
| 2.3 | PLUG-IN MODULES                   | 2-3 |
|     | TRANSCEIVER MODULE                | 2-3 |
|     | CONTROLLER MODULE                 | 2-5 |
|     | POWER AMPLIFIER MODULE            | 2-6 |
|     | POWER SUPPLY MODULE               | 2-7 |
|     | INTERFACE MODULE                  | 2-8 |

# **3** INSTALLATION INSTRUCTIONS

| 3.1 | GENERAL                                          | 3-1   |
|-----|--------------------------------------------------|-------|
| 3.2 | SAFETY PRECAUTIONS                               | 3-1   |
| 3.3 | SITE REQUIREMENTS                                | 3-1   |
|     | DESK/FLOOR SPACE OR RACK MOUNTING CONSIDERATIONS | . 3-1 |
|     | LIGHTNING PROTECTION                             | . 3-1 |
| 3.4 | DELIVERY AND UNPACKING                           | 3-2   |
| 3.5 | INSTALLATION                                     | 3-2   |
|     | TOOLS REQUIRED                                   | . 3-2 |
|     | INSTALLING THE 5600 REPEATER CABINET             | . 3-2 |
|     | CONFIGURING 5600 REPEATER IDENTITY (BOX ID)      | . 3-3 |
|     | INSTALLING THE MODULES                           | . 3-4 |
| 3.6 | CONNECTIONS                                      | 3-7   |
|     | GROUNDING STRAP                                  | . 3-7 |
|     | AC POWER                                         | . 3-7 |
|     | DC POWER                                         | . 3-7 |
|     | ANTENNA CABLING                                  | . 3-7 |
|     | EXTERNAL INTERFACES                              | . 3-7 |

# 4 OPERATING INSTRUCTIONS

| 4.1 | INTRODUCTION                         | .4-1 |
|-----|--------------------------------------|------|
| 4.2 | SWITCHES                             | .4-1 |
| 4.3 | APPLYING POWER                       | .4-1 |
|     | INITIAL POWER-ON CHECKLIST           | 4-1  |
|     | POWER-ON FAULTFINDING.               | 4-2  |
|     | FUSE REPLACEMENT                     | 4-2  |
|     | CHECKING SYSTEM POWER SUPPLY OUTPUTS | 4-3  |
|     | REPLACING SYSTEM POWER SUPPLY        | 4-3  |

# TABLE OF CONTENTS (CONT.)

| 4.4 | OPERATIONAL FAULTFINDING   | .4-3 |
|-----|----------------------------|------|
| 4.5 | CONFIGURATION              | .4-3 |
|     | FIXED CHANNEL OPERATION    | 4-4  |
|     | SCAN CHANNEL OPERATION     | 4-4  |
| 4.6 | LOCAL OPERATION            | .4-4 |
|     | MONITORING AUDIO           | 4-4  |
|     | MAKING CALLS               | 4-5  |
|     | CHANGING AUDIO VOLUME      | 4-5  |
|     | CHANGING SELECTED CHANNEL: | 4-5  |
|     | SQUELCH ADJUSTMENT         | 4-5  |
| 4.7 | REMOTE OPERATION           | .4-5 |
|     |                            |      |

# **5** CONFIGURATION

| 5.1 | OVERVIEW                                                       |     |
|-----|----------------------------------------------------------------|-----|
| 5.2 | GETTING STARTED                                                |     |
|     | SYSTEM REQUIREMENTS                                            | 5-1 |
|     | MAKING A BACKUP COPY OF THE TRANSCEIVER MODULE PROGRAMMER DISK | 5-1 |
|     | INSTALLING THE TRANSCEIVER MODULE PROGRAMMER SOFTWARE          | 5-1 |
|     | STARTING TRANSCEIVER MODULE PROGRAMMER FOR THE FIRST TIME      | 5-1 |
|     | CONNECTING THE PROGRAMMER TO THE TRANSCEIVER MODULE            | 5-2 |
|     | CHANGING THE PASSWORD                                          | 5-3 |
|     | GETTING HELP                                                   | 5-3 |
| 5.3 | RUNNING THE TRANSCEIVER MODULE PROGRAMMER                      |     |
|     | GENERAL SETTINGS                                               | 5-4 |
|     | CHANNEL SETTINGS                                               |     |
|     | TONE REMOTE SETTINGS                                           |     |
| 5.4 | CONFIGURING COMMUNICATIONS                                     |     |

# 6 5600 Repeater DIAGNOSTICS MONITOR

| 6.1 | OVERVIEW                                                                 | .6-1 |
|-----|--------------------------------------------------------------------------|------|
| 6.2 | GETTING STARTED                                                          | .6-1 |
|     | SYSTEM REQUIREMENTS                                                      | 6-1  |
|     | MAKING A BACKUP COPY OF THE 5600 REPEATER DIAGNOSTIC MONITOR DISK        | 6-1  |
|     | INSTALLING THE 5600 REPEATER DIAGNOSTIC MONITOR SOFTWARE                 | 6-1  |
|     | STARTING 5600 REPEATER DIAGNOSTIC MONITOR FOR THE FIRST TIME             | 6-2  |
|     | CONNECTING THE 5600 REPEATER DIAGNOSTIC MONITOR TO THE CONTROLLER MODULE | 6-2  |
|     | GETTING HELP                                                             | 6-2  |
| 6.3 | RUNNING THE 5600 REPEATER DIAGNOSTIC MONITOR                             | .6-3 |
|     | CONFIGURATION                                                            | 6-3  |
|     | CONFIGURE COMMUNICATIONS                                                 | 6-3  |
|     | CONFIGURE POLLING INTERVAL.                                              | 6-4  |
|     | STATUS/TEST.                                                             | 6-4  |
|     | ALARMS                                                                   | 6-5  |
|     | TEST.                                                                    | 6-6  |
|     | CHANGING THE PASSWORD                                                    | 6-7  |

# A BOX ID AND TRANSCEIVER DEFAULT CHANNEL SETTINGS

**B** MODULE ERROR CODES AND RECOMMENDED ACTIONS

# TABLE OF CONTENTS (CONT.) LIST OF FIGURES

| 1-1 | FRONT VIEW - 5600 REPEATER                           | 1-1 |
|-----|------------------------------------------------------|-----|
| 1-2 | REAR VIEW - 5600 REPEATER                            | 1-2 |
| 1-3 | BLOCK DIAGRAM - 5600 REPEATER                        | 1-4 |
| 2-1 | POWER DISTRIBUTION OF AN AC POWERED 5600 REPEATER    | 2-1 |
| 2-2 | POWER DISTRIBUTION OF A DC POWERED 5600 REPEATER     | 2-2 |
| 2-3 | TRANSCEIVER MODULE FRONT PANEL                       | 2-3 |
| 2-4 | CONTROLLER MODULE FRONT PANEL                        | 2-5 |
| 2-5 | POWER AMPLIFIER MODULE FRONT PANEL                   | 2-7 |
| 2-6 | POWER SUPPLY MODULE FRONT PANEL                      | 2-7 |
| 2-7 | INTERFACE MODULE FRONT PANEL                         | 2-8 |
| 3-1 | 5600 REPEATER RACK MOUNTING ARRANGEMENT              | 3-3 |
| 3-2 | 5600 REPEATER FRONT MODULE POSITIONS                 | 3-4 |
| 3-3 | 5600 REPEATER WITH LOUDSPEAKER AND MICROPHONE FITTED | 3-5 |
| 3-4 | 5600 REPEATER REAR MODULE POSITIONS                  | 3-5 |
| 5-1 | TRANSCEIVER MODULE PROGRAMMER MAIN WINDOW            | 5-2 |
| 5-2 | PASSWORD ENTRY DIALOG BOX.                           | 5-2 |
| 5-3 | CHANGE PASSWORD DIALOG BOX                           | 5-3 |
| 5-4 | GENERAL SETTINGS DIALOG BOX                          | 5-4 |
| 5-5 | CHANNEL SETTINGS DIALOG BOX                          | 5-5 |
| 5-6 | CONFIGURE SCAN CHANNEL REFERENCE DIALOG BOX          | 5-7 |
| 5-7 | TONE REMOTE SETTINGS                                 | 5-9 |
| 5-8 | CONFIGURE COMMS DIALOG BOX                           | 5-9 |
| 6-1 | 5600 REPEATER DIAGNOSTIC MONITOR MAIN WINDOW         | 6-2 |
| 6-2 | CONFIGURE COMMS DIALOG BOX                           | 6-3 |
| 6-3 | POLLING INTERVAL DIALOG BOX                          | 6-4 |
| 6-4 | RADIO 1 AND RADIO 2 STATUS DIALOG BOX                | 6-5 |
| 6-5 | ALARMS DIALOG BOX                                    | 6-5 |
| 6-6 | PASSWORD DIALOG BOX                                  | 6-6 |
| 6-7 | TEST RADIO DIALOG BOX                                | 6-6 |
| 6-8 | CHANGE PASSWORD DIALOG BOX                           | 6-7 |

# LIST OF TABLES

| 1 1        | PROGRAMMING AND DIAGNOSTIC CONFIGURATION OPTIONS             | 1.4 |
|------------|--------------------------------------------------------------|-----|
| 1-1        |                                                              |     |
| 1-2        | OPERATIONAL CONFIGURATIONS                                   |     |
| 1-3        | VOICE INTERCONNECT CONFIGURATION OPTIONS                     |     |
| 2-1        | TRANSCEIVER MODULE CONTROLS AND INDICATORS                   |     |
| 2-2        | CONTROLLER MODULE CONTROLS AND INDICATORS                    |     |
| 2-3        | POWER SUPPLY MODULE CONTROLS AND INDICATORS                  |     |
| 2-4        | INTERFACE MODULE EXTERNAL INTERFACES                         |     |
| 4-1        | RESET SWITCHES                                               |     |
| 4-2        | POWER ON INDICATORS                                          |     |
| 4-3        | FAULTFINDING CHART FOR POWER ON PROBLEMS                     |     |
| 4-4        | FAULTFINDING CHART FOR OPERATIONAL PROBLEMS                  |     |
| 5-1        | SYSTEM REQUIREMENTS                                          |     |
| 5-2        | ISOLATION LEVELS                                             |     |
| 5-3        | CHANNEL PARAMETERS                                           |     |
| 5-4        | FUNCTION TONE FREQUENCIES                                    |     |
| 5-5        | COMMUNICATIONS PARAMETERS                                    |     |
| 6-1        | SYSTEM REQUIREMENTS                                          |     |
| 6-2        | COMMUNICATIONS PARAMETERS                                    |     |
| A-1        | BOX ID AND TRANSCEIVER DEFAULT CHANNEL SETTINGS              | A-1 |
| <b>B-1</b> | ERROR CODES E00 – E99 : USER SERVICEABLE FAILURES/ADVISORIES | B-1 |

# TABLE OF CONTENTS (CONT.)

# SECTION 1 INTRODUCTION

#### **1.1 OVERVIEW**

This document describes the 5600 Repeater Dual Radio Base Station system installation procedures, configuration and operational details.

The 5600 Repeater, shown in Figure 1-1 and Figure 1-2, is a compact, multi-mode transceiver package which provides users with one or two analog or APCO Project 25 digital radio channels. The small size and high level of flexibility of the 5600 Repeater make it an ideal solution for any organization starting out on the digital migration path.

The 5600 Repeater provides one or two independent radios in a single package. Each radio can be used as a base station or a repeater, and may be configured to support both APCO Project 25 compliant digital subscribers as well as providing backwards compatibility to analog users. This means that existing mobile radio equipment need not be immediately retired.

Each radio may be configured to provide an analog interface (2 -Wire with Loop or Ground Start or 4-Wire plus E & M signaling) to the public switched telephone network (PSTN), to a private branch exchange (PBX), or to existing Tone Remote Control Units.

The 5600 Repeater provides the key elements of an APCO Project 25 RF Sub-System including the Air Interface (Um), Telephone Interfaces and PBX Interconnect (Et) and Host Data Systems (Ed). Support for Ethernet based Network Management, Digital Consoles and the APCO Project 25 Fixed Station Interface (Ef) will be available as software upgrades.

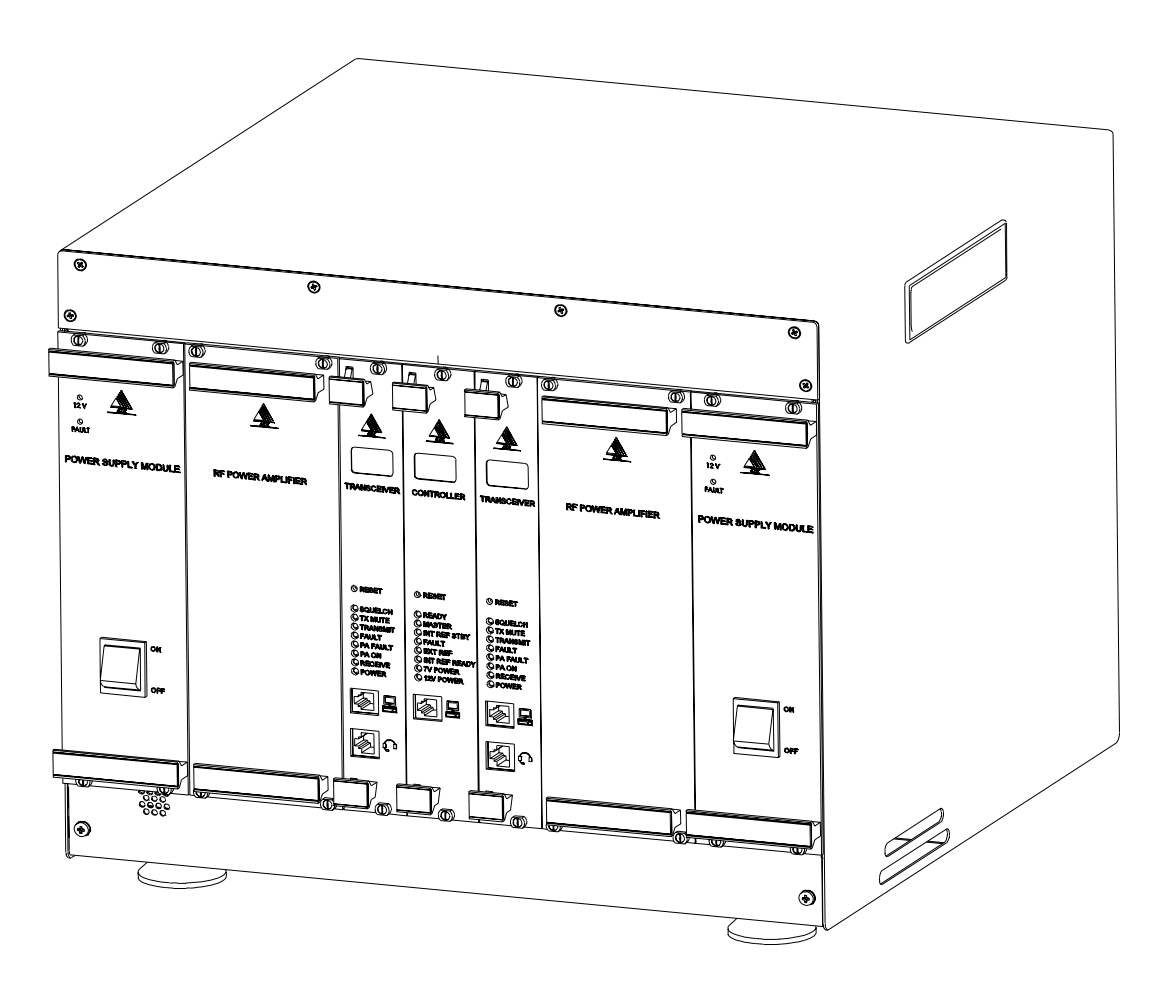

Figure 1-1 FRONT VIEW - 5600 REPEATER

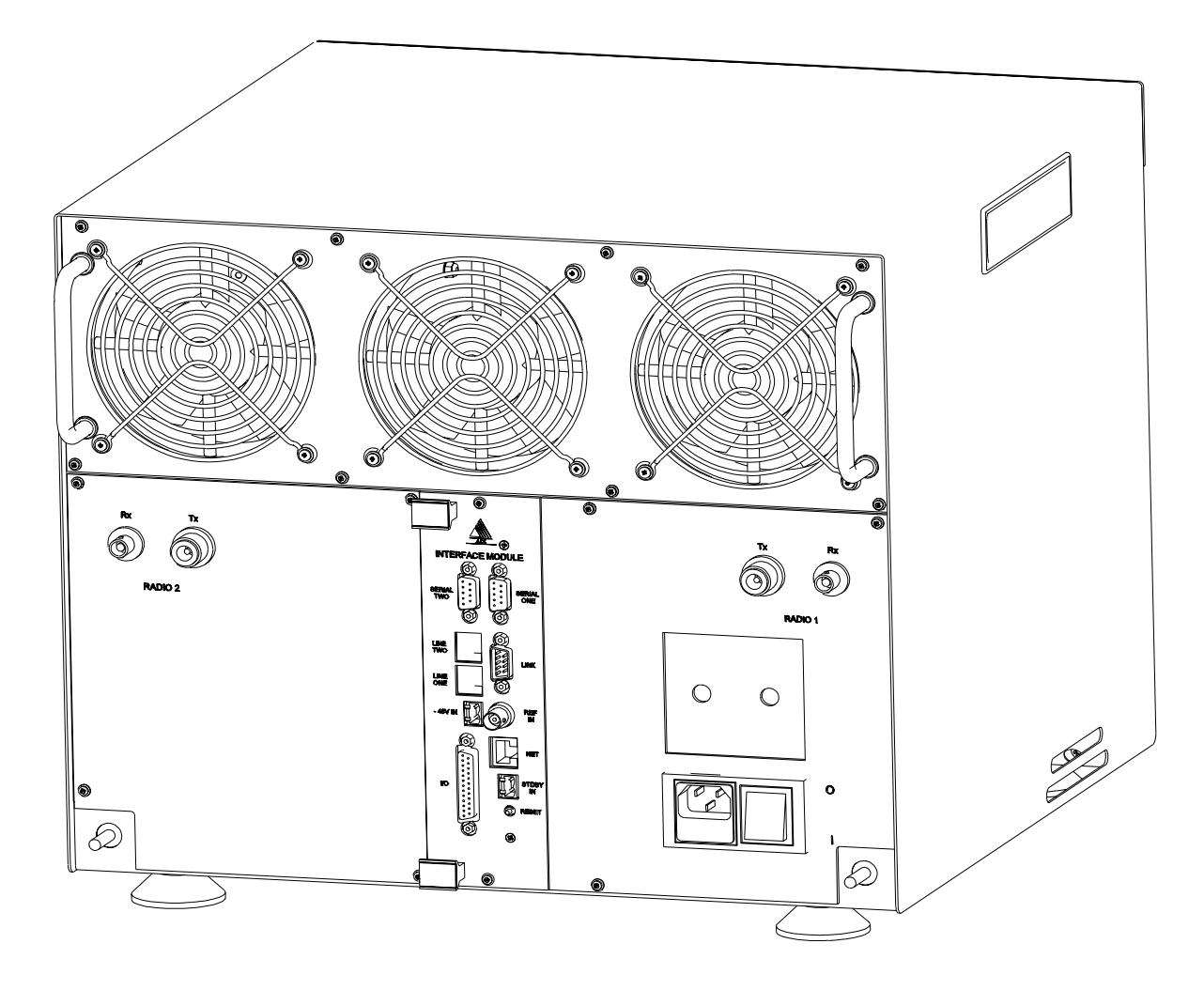

Figure 1-2 REAR VIEW - 5600 REPEATER

#### **1.2 REPEATER IDENTIFICATION**

The repeater identification number is printed on a label affixed to the inside of the repeater cabinet. The following information is contained in that number:

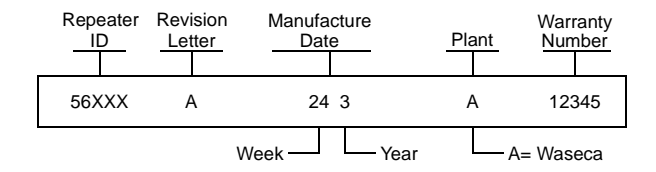

#### **1.3 MODEL NUMBER BREAKDOWN**

The following breakdown shows the part number scheme used for the 5600 repeater.

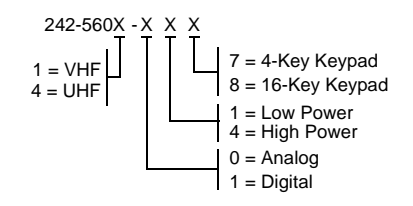

# 1.3.1 FEATURES

The 5600 Repeater provides the following features:

- Automatically and concurrently supports the digital mobile and FM analog radios (TIA/EIA 603 including CTCSS selective calling).
- VHF (136-174 MHz) or UHF (400-470 MHz) frequency bands.
- 60W or 125W RF output.
- Configurable as single or dual channel with any mix of frequency bands and output power levels.
- 512 programmable channels per radio, with each channel programmable as APCO Project 25 digital or TIA/EIA 603 analog.
- Programmable channel scan of up to eight channels.
- Optional RS-232, RS-485, Ethernet and general purpose I/O interfaces.
- Optional 2-Wire or 4-Wire + E&M wire line interfaces for Remote Control or Telephone Interconnect.
- Compatible with industry standard Tone Remote Control Consoles.
- Compatible with Microwave Links using 4-Wire and E & M signaling.
- User friendly Windows configuration and diagnostic software for local or remote configuration.
- Self test diagnostic routines.
- 240/110V AC or 12, 24 or 48V DC versions.
- Available as a standard 19" rack mount sub-rack, as a desktop unit or housed in a secure floor mount cabinet.

# **1.3.2 ADDITIONAL FEATURES**

In addition, the 5600 Repeater:

- Enables a gradual migration from analog to digital terminals, or from one frequency band to another, communicating across-mode and across-bands while the migration is taking place.
- Provides link radio functions to other base stations or repeaters for geographically remote areas.
- Enables upgrade from a single-channel to dualchannel at low cost.
- Provides a low cost upgrade path from the dualchannel to a multi-channel base station.

# **1.4 PHYSICAL ARRANGEMENT**

## 1.4.1 GENERAL

The 5600 Repeater is a completely self-contained cabinet unit housing all the components necessary to support one (single-channel) or two (dualchannel) radio configurations. The basic housing is provided with feet for desktop use and may optionally be supplied with mounting brackets for rack-mounting. Alternatively the entire unit may be installed in a secure cabinet.

Integral to the housing are the system power supplies, fans and air-flow control for cooling of modules and a common backplane into which the Transceiver, Controller and Interface Modules are plugged. A single-channel 5600 Repeater requires one Controller Module and the following plug-in modules:

- One Transceiver Module.
- One Power Amplifier Module.
- One Power Supply Module.
- One Interface Module (Optional depending on external interfaces).

A dual-channel 5600 Repeater requires one Controller Module and the following plug-in modules:

- Two Transceiver Modules.
- Two Power Amplifier Modules.
- Two Power Supply Modules.
- One Interface Module (Optional depending on external interfaces).

A single-channel 5600 Repeater can be easily and inexpensively converted to a dual-channel 5600 Repeater by the installation of the additional modules.

The 5600 Repeater may be configured for AC or DC power sources, or as AC power with DC revert in the case of AC power failure.

A block diagram of a 5600 Repeater is shown in Figure 1-3.

A description of the equipment is given in Section 2.

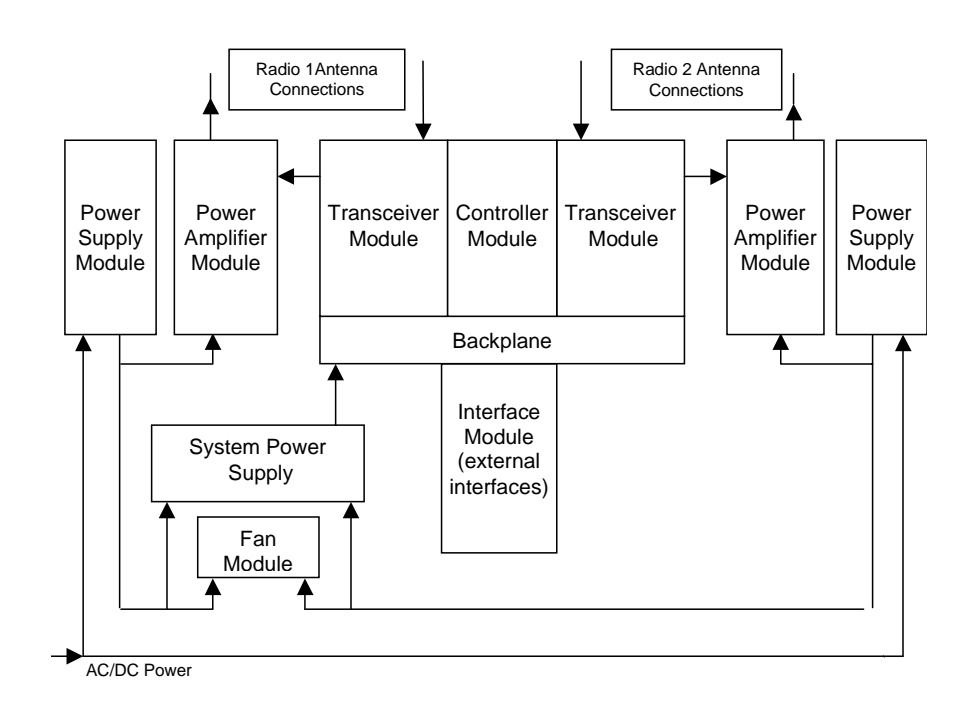

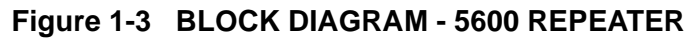

# 1.4.2 CONFIGURATION OPTIONS

The 5600 Repeater may be configured as a Conventional (i.e. non-trunked) single or dual-channel radio base station. The configuration options are summarized in Table 1-1 to Table 1-3.

# Table 1-1 PROGRAMMING AND DIAGNOSTIC CONFIGURATION OPTIONS

| Setup and Console<br>Interconnection                     | DESCRIPTION                                                                                                    |
|----------------------------------------------------------|----------------------------------------------------------------------------------------------------|
| Programming using Transceiver<br>Module Programmer (TMP) | A PC running TMP is connected to the front panel serial port of either transceiver module to upload programming information into the 5600 repeater. TMP may also be used remotely using a dial-up modem (future option).                                                                                                    |
| Diagnostics using the DMR<br>Diagnostic Monitor (ZDM)    | A PC running ZDM is connected to the front panel serial port of the Controller Module which enables both transceivers to be monitored and diagnostic checks to be run. The serial ports may also be used to connect the 5600 repeater to a digital console (future option). ZDM may also be used remotely using a dial-up modem (future option). |

| MODE OF USE                              | DESCRIPTION                                                                                                    |
|------------------------------------------|----------------------------------------------------------------------------------------------------|
| Single-Channel Repeater                  | The 5600 repeater is configured with a single Transceiver, PA and Power Supply. If a mobile radio makes a call on the Transceiver's assigned frequency, the signal is repeated using the same format (analog or digital) used by the mobile.                                                                                                    |
| Dual-Channel Repeater                    | The 5600 repeater is fitted with two Transceivers, PAs and Power Supply Modules. If<br>a signal is received on the assigned frequencies of either of the Transceivers the signal<br>is repeated in the same format in which it was received. Both Transceivers operate<br>independently and two signals may be repeated simultaneously although not on the<br>same frequency.                                                        |
| Scanning Repeater                        | The 5600 repeater is configured as either a single or dual channel unit. Each trans-<br>ceiver is programmed with up to 8 channels which can be any mix of frequency and<br>operating mode (analog/digital). The transceiver scans through the list of programmed<br>channels until a valid signal is detected from a mobile when the signal is repeated<br>using the same format (analog or digital) used by the mobile.            |
| Crossbanding Repeater                    | The 5600 repeater is fitted with two Transceivers and PA Modules which have operat-<br>ing frequencies in different bands. When a Transceiver receives a mobile call on its<br>assigned frequency it repeats it using the same format, and passes the audio to the<br>other Transceiver. The second Transceiver transmits the call on its assigned frequency<br>in the user-programmed mode (analog FM or APCO Project 25).          |
| Crossmoding Repeater                     | The 5600 repeater is fitted with two Transceivers which have operating frequencies in the same bands. When a Transceiver receives a signal on its frequency it repeats it using the same format, and passes the audio to the other Transceiver. The second Transceiver transmits the call on its frequency in either the user-programmed mode (analog FM or APCO Project 25).                                                        |
| Crossbanding and<br>Crossmoding Repeater | The 5600 repeater is fitted with two Transceivers which have operating frequencies in different bands. When a Transceiver receives a signal on its assigned frequency it repeats it using the same format, and passes the audio to the other Transceiver. The second Transceiver operating in a different band to the first transmits the call on its assigned frequency in the user-programmed mode (analog FM or APCO Project 25). |

# Table 1-2 OPERATIONAL CONFIGURATIONS

| MODE OF VOICE<br>INTERCONNECTION | DESCRIPTION                                                                                                    |
|----------------------------------|----------------------------------------------------------------------------------------------------|
| None                             | The 5600 repeater operates as a stand-alone repeater (Single or dual channel) and does not have any external wired voice connections.                                                                                                    |
| Handset/DTMF Microphone          | A single channel 5600 repeater may be configured with a loudspeaker/handset panel in place of the transceiver module and its associated power amplifier and power supply module. A DTMF microphone may be used to control the transceiver.                                                                                                    |
| Tone Remote                      | Either one or two 2-Wire or 4-Wire + E&M connections are used to link the<br>Transceiver Modules to industry standard Tone Remote Units. Received audio is<br>fed down the line and industry standard tone frequencies are used to control 5600<br>repeater functions such as PTT and Channel Select. Existing Analog Tone<br>Remotes may be used with the 5600 repeater operating in both Analog and APCO<br>Project 25 Digital modes. |
| PSTN                             | Either one or two 2-Wire or 4-Wire + E&M connections are used to link the<br>Transceiver Modules to the PSTN. Each connection can seize a line or grant a line<br>in response to a PSTN request. Once a connection is established, monitor audio is<br>fed down the line and tones from the remote end are used to control the 5600<br>repeater functions such as PTT and Channel Select.                                               |
| Microwave                        | Either one or two 2-Wire or 4-Wire + E&M connections are used to link the Transceiver Modules to the outside world. The interface can be connected to a multiplexer of the microwave link.                                                                                                    |

# Table 1-3 VOICE INTERCONNECT CONFIGURATION OPTIONS

#### **SPECIFICATIONS**

#### **GENERAL SPECIFICATIONS**

| Power supply          | 110 / 240V AC, 12 / 24V DC                 |
|-----------------------|--------------------------------------------|
| Analog performance    | Conforms to TIA / EIA603                   |
| Digital performance   | Conforms to TIA / IS102.CAAB               |
| Frequency bands:      | VHF: 136 to 174 MHz                        |
|                       | UHF (low): 400 to 470 MHz (future option)  |
| Operating frequencies | Selectable across full band                |
| Dimensions:           | Width: 19 inches (483 mm)                  |
|                       | Height: 14 inches (355 mm or 8 Rack Units) |
|                       | Depth: 17.5 inches (445 mm)                |
| Weight:               | Single radio: 58 lb (26 kg)                |
|                       | Dual radio: 81lb (37 kg)                   |
|                       |                                            |

#### **POWER CONSUMPTION**

|                           | AC Receive | AC Transmit | DC Receive | DC Transmit |
|---------------------------|------------|-------------|------------|-------------|
| Single channel, 60 W      | 55W        | 245W        | 45W        | 205W        |
| Single channel, 125 W     | 55W        | 380W        | 45W        | 340W        |
| Additional channel, 60 W  | 26W        | 210W        | 20W        | 180W        |
| Additional channel, 125 W | 26W        | 340W        | 20W        | 310W        |

# **ENVIRONMENTAL SPECIFICATIONS**

The 5600 Repeater equipment is intended to be located in an indoor environment and meets these environmental requirements.

| Operating Temperature              | -30°C to +60°C (-22°F to +140°F)                                 |
|------------------------------------|------------------------------------------------------------------|
| Storage Temperature                | -40°C to +60°C (-40°F to +150°F)                                 |
| Operating Altitude                 | 0 to 5,000 m (0 to 16,400 feet ≈3 miles)                         |
| Relative humidity (non-condensing) | 5% to 95% RH, as defined in MIL-STD-810E Method 507.3 (humidity) |
| EMI/EMC                            | Equivalent to FCC part 15, subpart A, C, and J                   |

#### STANDARDS COMPLIANCE

The design and construction of the 5600 Repeater meets or exceeds the requirements of recommendations and standards.

| Digital mode performance | TIA IS102.CAAB                                           |
|--------------------------|----------------------------------------------------------|
| Analog mode performance  | TIA 603                                                  |
| EMI/EMC                  | NTIA Manual Chapter 5 FCC part 90                        |
| PSTN line isolation      | TS001 (Australia), AS3260 (Australia), FCC part 68 (USA) |

# SECTION 2 EQUIPMENT DESCRIPTION

#### **2.1 INTRODUCTION**

5600 Repeater equipment consists of modular hardware that is easily installed as a desktop cabinet, floor-mount cabinet or into standard 19 inch racks.

The 5600 Repeater chassis and its component modules are described in the following sub-sections.

#### **2.2 POWER SOURCE OPTIONS**

#### 2.2.1 AC POWER SUPPLY

The 5600 Repeater may be powered from the 240 or 110V AC power supply via one or two Power Supply Modules. Figure 2-1 shows the power distribution of an AC powered 5600 Repeater.

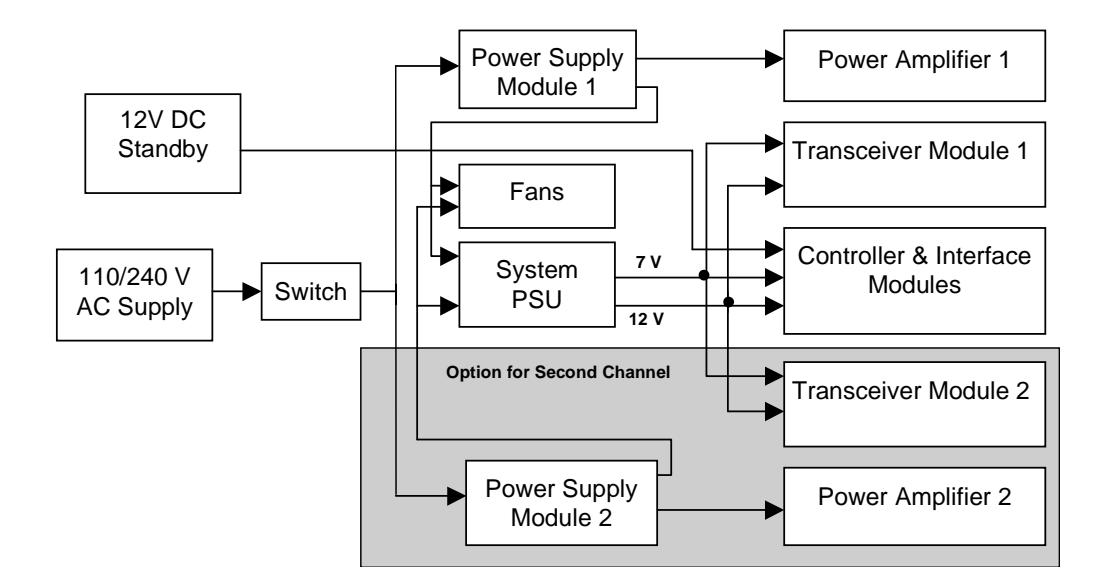

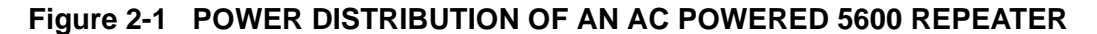

#### 2.2.2 DC POWER SUPPLY

The 5600 Repeater may be powered from 12, 24 or 48V DC power supplies via one or two DC/DC Power Supply Modules. Alternatively, the 5600 Repeater may be powered directly from DC power sources as follows:

- 12V DC to 13.8V DC (for 60W PA Modules).
- 24V DC to 28V DC (for 125W PA Modules).

NOTE: The RF output power of the 5600 Repeater is derated by 3 dB if the DC voltage is at the low end of the range (i.e. at 12 or 24V DC). When operating from a direct DC power source the Power Supply Modules are replaced with blank panels.

Figure 2-2 shows the power distribution of a DC powered 5600 Repeater.

#### 2.2.3 AC POWERED WITH DC REVERT

The 5600 Repeater may be powered from the 240 or 110V AC power supply via one or two Power Supply Modules with provision for 12 or 24V DC revert in the event that the AC power fails. The DC revert options are:

- 12V DC to 13.8V DC (for 60W PA Modules).
- 24V DC to 28V DC (for 125W PA Modules).

When using DC revert the RF output power of the 5600 Repeater is derated by 3 dB if the DC voltage is at the low end of the range (i.e. at 12 or 24V DC). When operating from a direct DC power source the Power Supply Modules are replaced with blank panels.

AC powered with 48V DC revert is also available using external power supplies, however, where a 48V DC battery backed supply is available it is generally preferable to use this as the main power source for the 5600 Repeater.

#### 2.2.4 REFERENCE OSCILLATOR BACKUP POWER

The 5600 Repeater has provision for a user to connect a 12V DC backup supply to keep the system reference oscillator oven at its operating temperature in the event of a brief primary power failure. An interface module connector acts as the connection point for the keep-alive power.

If the backup supply is not used, any interruption to the primary supply requires a start-up cycle of up to ten minutes in which the reference oscillator heats up.

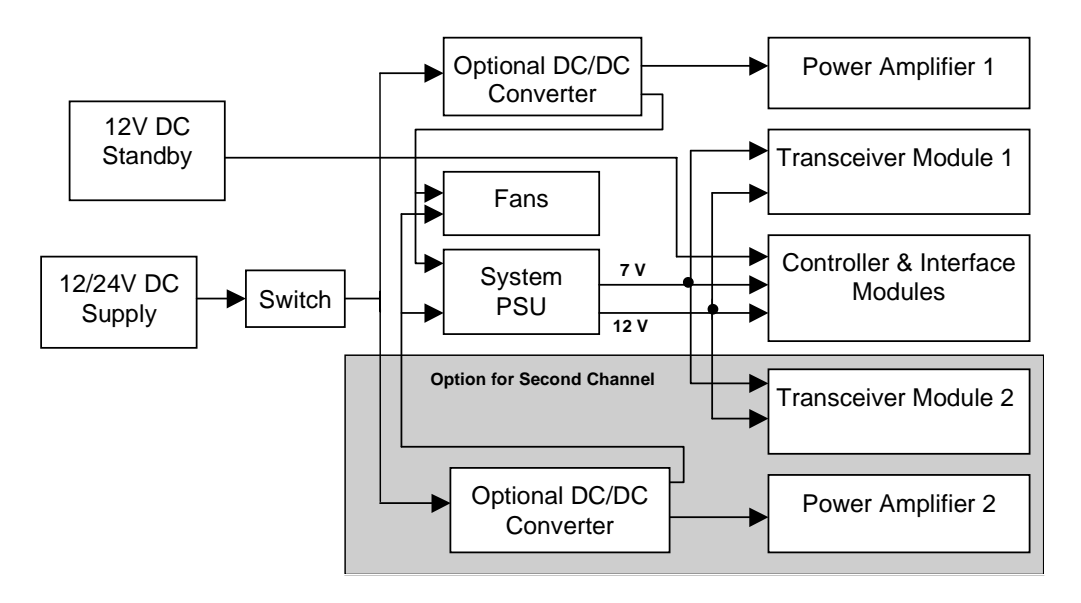

#### Figure 2-2 POWER DISTRIBUTION OF A DC POWERED 5600 REPEATER

## 2.3 PLUG-IN MODULES

The 5600 Repeater has the following types of plug-in Modules:

- Transceiver Module
- Controller Module
- Power Amplifier Module
- Interface Module
- Power Supply Module

## 2.3.1 TRANSCEIVER MODULE

The Transceiver Module (TM) provides full duplex radio operation for analog and digital modulation schemes. Each module consists of an RF card for receive and transmit and a daughter board for digital signal processing. Modules are standard half-Eurocard layout measuring 10.5 inches (6 Rack Units) high by 10 inches (250 mm) deep. The Transceiver Modules plug into a common backplane with the Controller Module, providing seamless transfer and switching of traffic and control data.

Transceiver Modules are specific to frequency bands and are available for frequency bands; VHF (136 to 174 MHz), and UHF (low) (400 to 470 MHz). Each Transceiver module may be programmed with up to 512 channels.

Transceiver Modules of different bands are interchangeable provided the associated Power Amplifier is also changed. The Transceiver Module is powered by 12V and 7V supplies from the System Power Supply within the case of the 5600 Repeater.

Two RJ style connectors are provided on the module front panel. The upper connector (RJ-11) provides a standard RS-232 serial interface which allows maintenance staff to program and configure the module using the Transceiver Module Programmer application software from an external PC. The lower (RJ-45) connector provides an audio interface for the connection of a speaker, microphone or handset.

Internally to the 5600 Repeater the Transceiver Module provides two connections to its associated power amplifier; the RF output and a serial data link for control and communication between the two modules. Figure 2-3 shows the front panel controls, indicators and connectors and Table 2-1 lists the control and indicator functions.

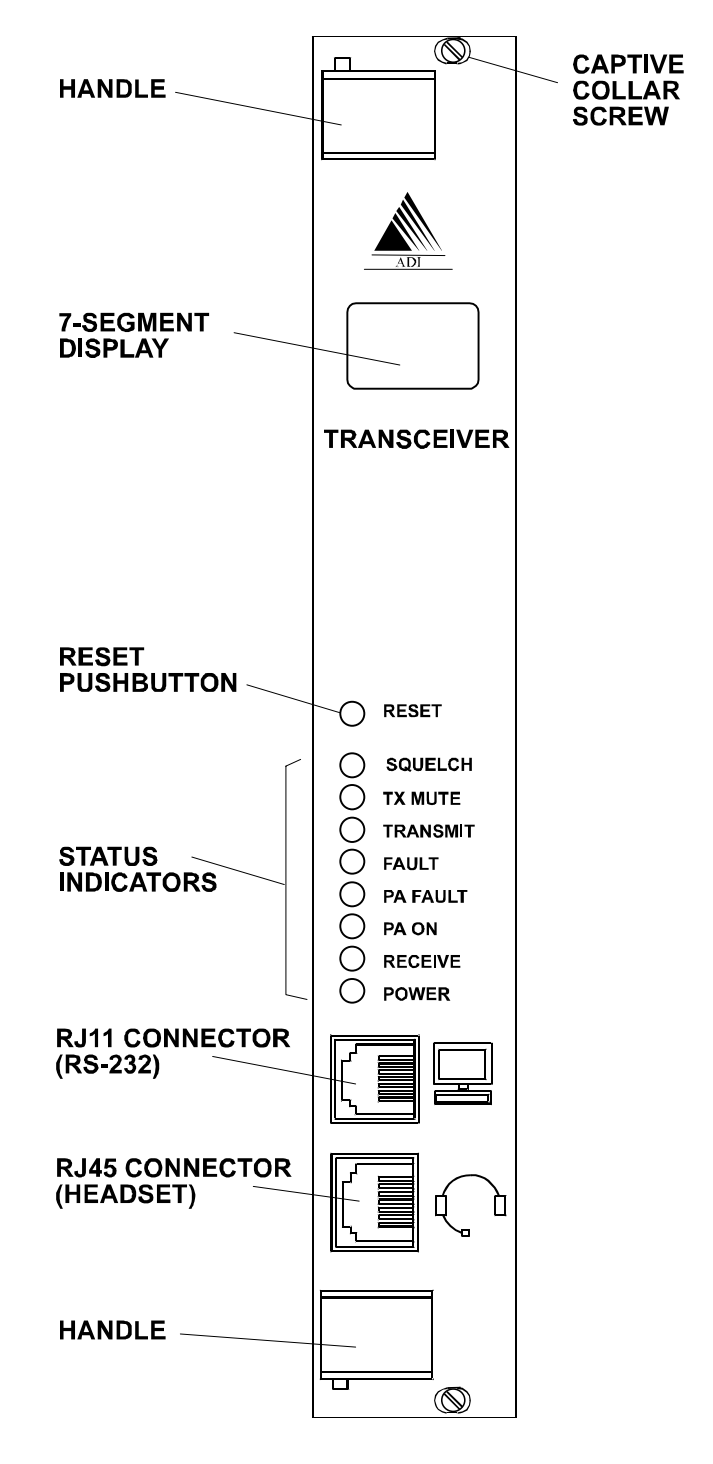

#### Figure 2-3 TRANSCEIVER MODULE FRONT PANEL

The Transceiver Module also provides interfaces to the internal backplane for audio, data and control. The Transceiver Module also provides an audio output interface for connection to a front panel speaker when configured as a single channel system with optional front panel speaker module.

| ITEM                 | DESCRIPTION                                                                                                    |
|----------------------|----------------------------------------------------------------------------------------------------|
| 7-Segment Display    | In normal operation the display indicates the current channel being used by the Transceiver Module (in the range 0 to 511).<br>If an error condition is detected in either the Transceiver or PA Module then the display indicates the relevant error code. A flashing "E" is displayed with a number in the range "1" to "99" displayed to indicate the error condition. |
| RESET                | Recessed push-button switch. Press to reset the Transceiver Module.                                                                                                    |
| SQUELCH (Green LED)  | ON indicates that a signal has been received and the NAC or CxCSS has been validated.                                                                                                    |
| TX MUTE (Green LED)  | ON indicates that the selected channel is in "receive only" mode (i.e. it receives signals and the operator can monitor the received signals, but nothing can be transmitted).                                                                                                    |
| TRANSMIT (Green LED) | ON indicates that the Transceiver Module is transmitting.                                                                                                    |
| FAULT (Red LED)      | ON indicates that the Self-Test and Diagnostic routines have detected a fault con-<br>dition in the Transceiver Module circuitry. The 7-segment display indicates the<br>nature of the fault.                                                                                                    |
| PA FAULT (Red LED)   | ON indicates that the Self-Test and Diagnostic routines have detected a fault con-<br>dition in the circuitry of the Power Amplifier Module used with this Transceiver<br>Module. The 7-segment display indicates the nature of the fault.                                                                                                    |
| PA ON (Green LED)    | ON indicates that the Power Amplifier Module has received a transmit command from the Transceiver Module and is transmitting.                                                                                                    |
| RECEIVE (Green LED)  | ON indicates that a carrier has been detected on the receive frequency. If this indicator is ON, but the SQUELCH indicator is OFF, an invalid signal has been received.                                                                                                    |
| POWER (Green LED)    | ON indicates that the Transceiver Module is receiving power from the power supply.                                                                                                    |

# Table 2-1 TRANSCEIVER MODULE CONTROLS AND INDICATORS

#### 2.3.2 CONTROLLER MODULE

The Controller Module (CM) provides central control functions for the 5600 Repeater and high-stability timing for all radio elements. One Controller Module is required for each 5600 Repeater system. The module is a standard half-Eurocard plugged into a common backplane with the Transceiver Modules, providing seamless transfer and switching of traffic and control data.

The Controller Module contains a 10 MHz ovencontrolled reference oscillator from which all system timing is derived. The Transceiver Modules are inhibited from transmitting if the reference clock fails. Since the oven takes up to 10 minutes to reach its operating temperature and achieve the required stability provision is made for the connection of an external oven supply (12V DC) which can keep the oven at the required temperature during power outages. It is also possible to supply an external 10 MHz reference directly to the Controller Module which is then used instead of the internal reference oscillator.

The 5600 Repeater has six general-purpose inputs and outputs (provided on the Interface Module). These can be programmed to be alarm inputs for functions such as site alarms, AC power failure alarms etc. The Controller Module monitors all internal alarms generated by Transceiver Modules, Power Amplifier Modules and Power Supply Modules. The Controller Module also monitors the general-purpose inputs and can be programmed to activate a single general-purpose output or remotely interrogated to determine the cause of the alarm.

Figure 2-4 shows the front panel controls, indicators and connectors and Table 2-2 lists the control and indicator functions.

There is a RESET switch, nine indicators and one RJ-11 connector on the front panel of the Controller Module. The RJ-11 connector provides a standard RS-232 serial interface which allows maintenance technicians to program and configure the module using the programmer and to monitor radio functions with a computer.

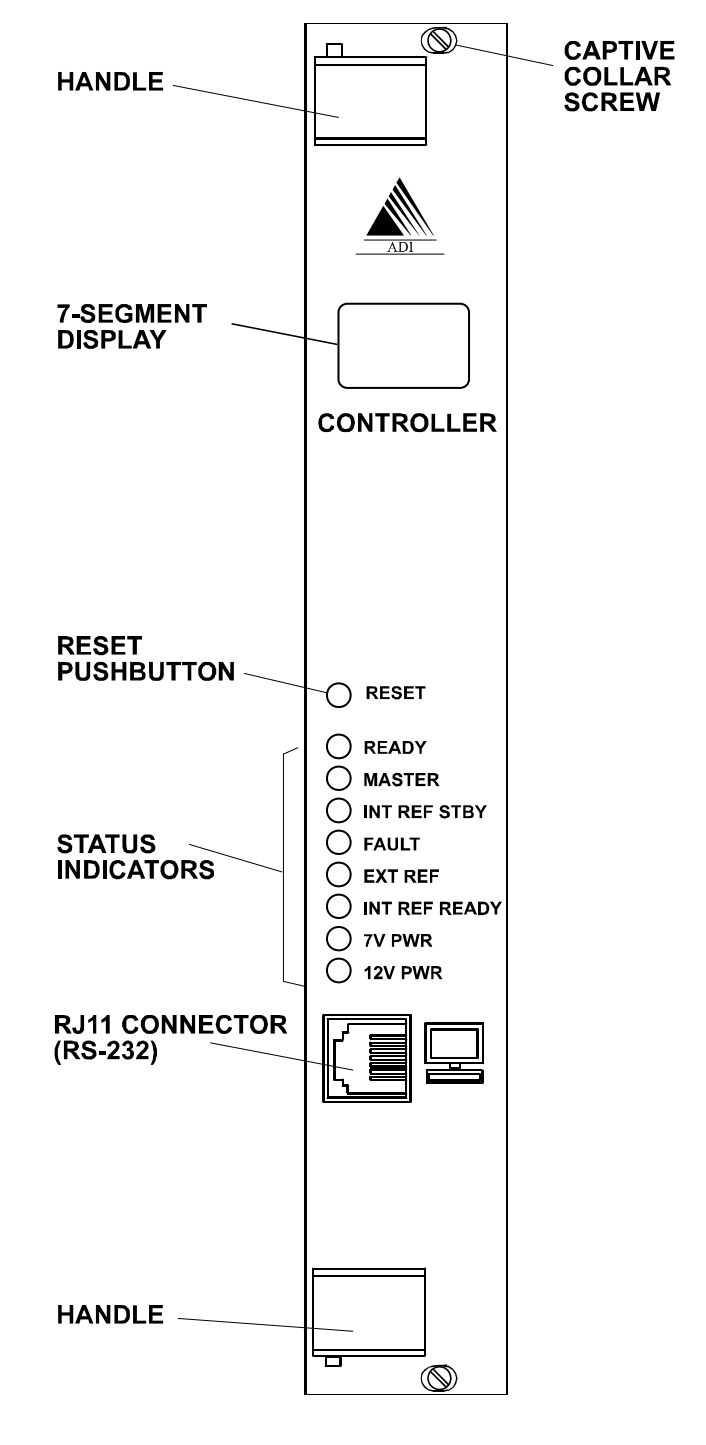

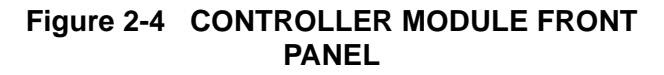

| ITEM                      | DESCRIPTION                                                                                                    |
|---------------------------|----------------------------------------------------------------------------------------------------|
| 7-Segment Display         | An oscillating pattern indicates normal operation of the module.<br>If an error condition is detected in the Controller Module then the display indi-<br>cates the relevant error code. A flashing "E" is displayed with a number in the<br>range of "1" to "99" is displayed to indicate the error condition. |
| RESET                     | Recessed push-button switch. Press to reset the Controller Module.                                                                                                    |
| READY (Green LED)         | ON indicates that the Controller Module is operating and ready for operation.                                                                                                    |
| MASTER (Green LED)        | ON indicates that the Controller Module is the Master and is generating the 10 MHz reference clock for the unit. This indicator is always ON, unless a redundant controller is used in multi-channel configurations.                                                                                           |
| INT REF STBY (Green LED)  | ON indicates that the internal 10 MHz clock reference oscillator is operating from the 12V DC STBY PWR on the Interface Module.                                                                                                    |
| FAULT (Red LED)           | ON indicates that the self test and diagnostic routines have detected a fault con-<br>dition in the Controller Module circuitry. The 7-segment display indicates the<br>nature of the fault.                                                                                                    |
| EXT REF (Green LED)       | ON indicates that an external 10 MHz clock source is connected to the BNC connector on the Interface Module.                                                                                                    |
| INT REF READY (Green LED) | ON indicates that the internal 10 MHz clock reference oscillator has reached operating temperature.                                                                                                    |
| 7V PWR (Green LED)        | ON indicates that the 7V supply is present in the Controller Module.                                                                                                    |
| 12V PWR (Green LED)       | ON indicates that the nominal 12V supply is present in the Controller Module.                                                                                                    |

# Table 2-2 CONTROLLER MODULE CONTROLS AND INDICATORS

#### 2.3.3 POWER AMPLIFIER MODULE

The Power Amplifier Module (PAM) is a six Rack Units high plug-in module. One Power Amplifier Module is required for each Transceiver Module. Power Amplifier Modules are specific to frequency bands and are available for the same frequency bands as the Transceiver Modules.

Power Amplifier Modules are available in 60W (VHF) and 125W (VHF and UHF) versions. The 60W VHF version is for systems using analog FM and digital C4FM modulation schemes, and outputs up to 60W between 136 MHz and 160 MHz and up to 50W between 160 MHz and 174 MHz. 125W Power Amplifier Modules support analog FM and digital C4FM. Each Power Amplifier Module has an on-board Microcontroller that supervises its operation and reports alarms via a control link to the associated radios. Power output is adjustable over a 10 dB range in increments of less than 1 dB. UHF Power Amplifier Modules can be fitted with optional circulators.

Each Power Amplifier Module is powered by its associated Power Supply Module. The 60W model operates from a 12V Power Supply Module while 125W models operate from 24V. All Power Amplifier Modules for a given band are interchangeable provided that the Power Supply Module is changed if a 60W Power Amplifier Module is replaced by a 125W Power Amplifier Module. Figure 2-5 shows the front panel layout.

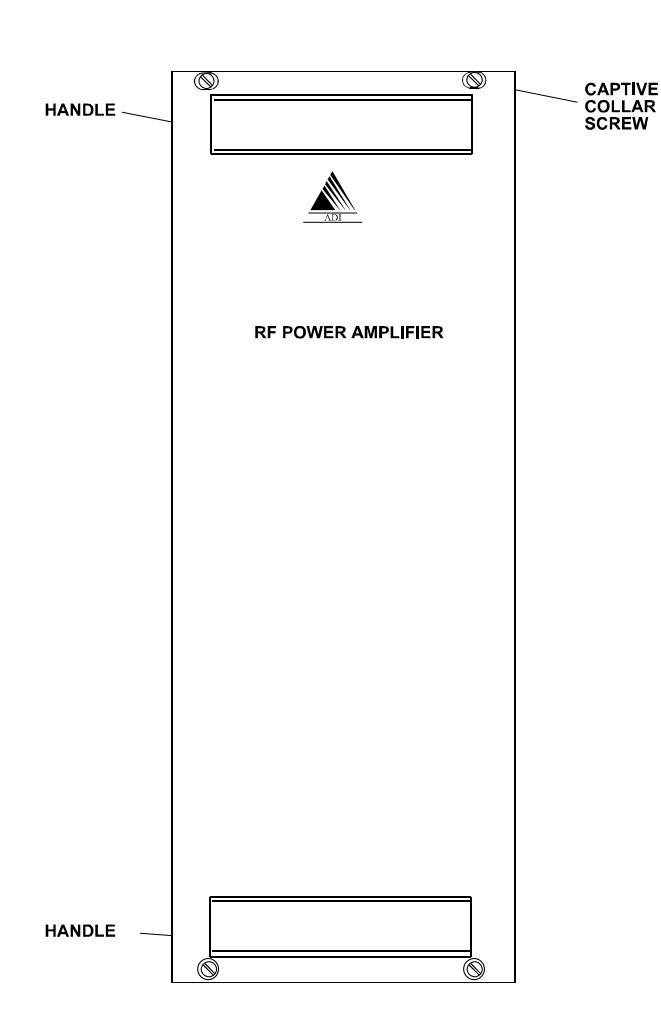

#### Figure 2-5 POWER AMPLIFIER MODULE FRONT PANEL

The Power Amplifier Module has two connectors. The N-type connector is the Power Amplifier output connector, and the D connector contains RF input, DC power, and serial communications lines.

# 2.3.4 POWER SUPPLY MODULE

The Power Supply Module provides the system power supply and one Power Amplifier Module with DC power derived from the 240 or 110V AC power and is available in two versions depending on the Power Amplifier Module being used:

- 240/110V AC to 12V DC for 60W PA Modules.
- 240/110V AC to 24V DC for 125W PA Modules.

The inputs of both 240/110V power supplies are fuse-protected and the outputs are over-current protected. They have dry contact (relay contacts) alarm outputs which close when the unit is operating correctly and open in the event of a malfunction. Figure 2-6 shows the Power Supply Module front panel indicators and Table 2-3 lists the indicator functions.

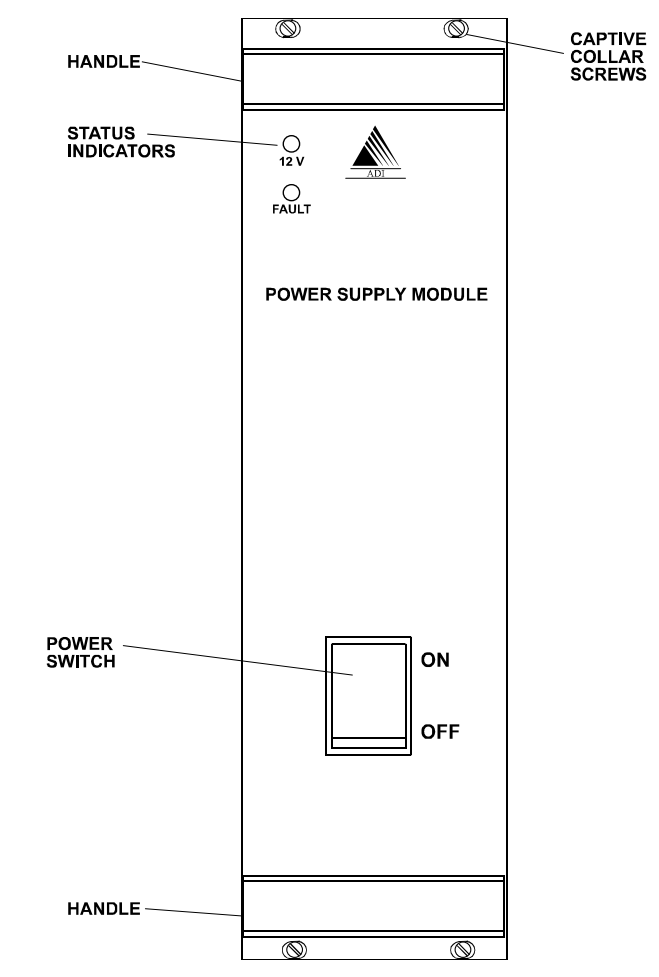

Figure 2-6 POWER SUPPLY MODULE FRONT PANEL

| ITEM                                | DESCRIPTION                                                       |
|-------------------------------------|-------------------------------------------------------------------|
| ON/OFF Switch                       | Controls application of AC supply to the Power Supply Module.     |
| Red neon indicator (part of switch) | ON indicates that supply is present.                              |
| 12V (or 24V) (Green LED)            | ON indicates that the DC supply is available as output.           |
| FAULT (Red LED)                     | ON indicates that there is a fault within the Power Supply Module |

#### Table 2-3 POWER SUPPLY MODULE CONTROLS AND INDICATORS

#### 2.3.5 INTERFACE MODULE

The Interface Module (IM) provides connections for the 5600 Repeater external interfaces. The Front Panel of the Interface Module is shown in Figure 2-7 and the connector functions listed in Table 2-3. Connector pin-outs are listed in Section 3.6.5.

The 2-wire or 4-wire configuration of the Line 1 and Line 2 interfaces for telephone/microwave/tone remote control connection is provided by an additional line interface daughterboard on the Interface Module. Daughterboards are available to provide this connection as 4-Wire plus E & M; or 2-Wire Loop Start and 2-Wire Ground Start. If no connection is required the daughterboard is not needed.

The general-purpose digital I/O provides six configurable inputs and outputs. Two of the output lines may be configured by jumper selection in the Interface Card to provide to drive 12V antenna relays for each of the transceivers. All other outputs, and these two when not configured as antenna drivers, provide optically-isolated contact closures which can be used to control other equipment.

The six inputs are also optically isolated. With an input of 5V to 10V they are sensed as active (on), when open circuited, they are sensed as inactive (off). The first two inputs are used to disable the transmitter during test.

The general purpose input and output lines, apart from the antenna relay outputs and transmit disable inputs, are unused in the present software release. In future releases user-configurability will be available.

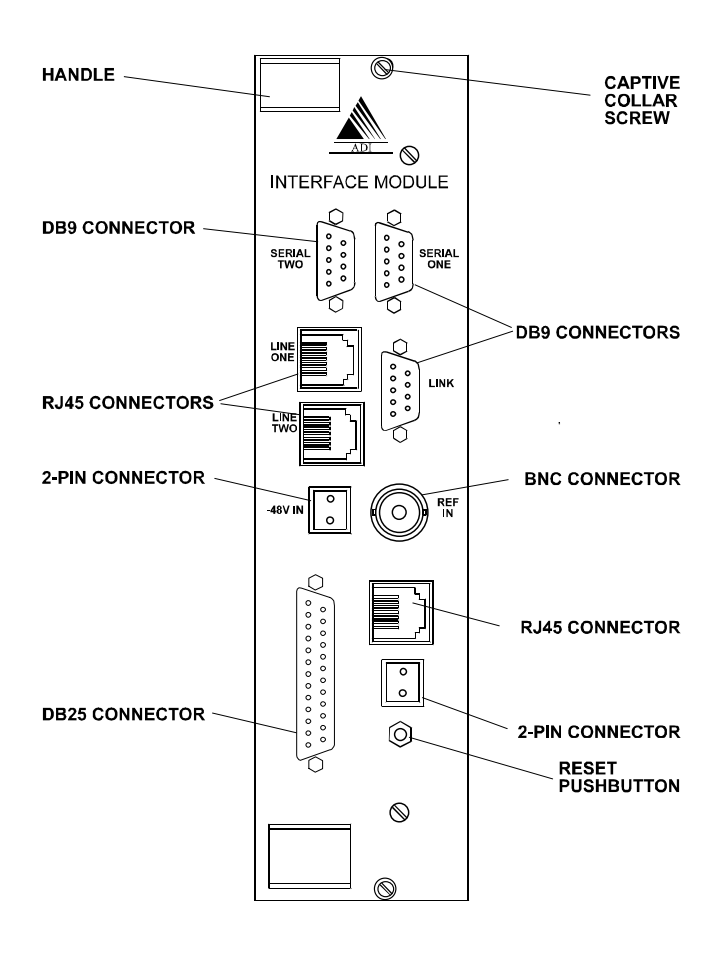

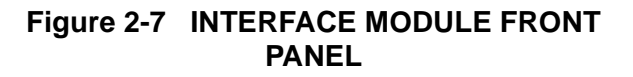

| DESIGNATION | CONNECTOR    | DESCRIPTION                                                                |
|-------------|--------------|----------------------------------------------------------------------------|
| LINE 1      | RJ-45        | Radio 1 connections for:                                                   |
|             |              | 2-Wire PSTN or PABX                                                        |
|             |              | 4-Wire + E&M microwave interconnect                                        |
|             |              | 2 or 4-Wire Tone Remote unit                                               |
| LINE 2      | RJ-45        | Radio 2 connections for:                                                   |
|             |              | 2-Wire PSTN or PABX                                                        |
|             |              | 4-Wire + E&M microwave interconnect                                        |
|             |              | 2 or 4-Wire Tone Remote unit                                               |
| SERIAL 1    | DB-9 Socket  | Radio 1 data connection (RS-232)                                           |
| SERIAL 2    | DB-9 Socket  | Radio 2 data connection (RS-232)                                           |
| LINK        | DB-9 Plug    | RS-485 serial data connection for APCO Project 25 Fixed Station Inter-     |
|             |              | face (Ef), Digital Console Interface or Multi-Site Voting (future options) |
| NET         | RJ-45        | Ethernet connection for Network Management Interface (future option)       |
| I/O         | DB-25 Socket | General purpose input and output lines (6-inputs and 6-outputs) includ-    |
|             |              | ing dedicated outputs from Antenna Relay Control and dedicated inputs      |
|             |              | for Transmit Disable.                                                      |
| REF IN      | BNC          | External 10 MHz reference oscillator input                                 |
| STBY PWR    | 2-pin plug   | Standby power for reference oscillator oven.                               |
| -48 V IN    | 2-pin plug   | DC input for E&M signaling                                                 |

## Table 2-4 INTERFACE MODULE EXTERNAL INTERFACES

# SECTION 3 INSTALLATION INSTRUCTIONS

# 3.1 GENERAL

This chapter provides a detailed description of the installation procedure for the 5600 Repeater Dual Channel Radio System and should be read **before** starting the installation. Use the Installation Instructions in conjunction with the configuration checklist for the specific system being installed.

# **3.2 SAFETY PRECAUTIONS**

Observe standard safety procedures for the handling of electronic equipment:

# WARNING

## FOLLOW CORRECT LIFTING PROCEDURES FOR HEAVY ELECTRONIC EQUIPMENT.

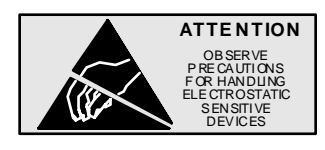

When removing or handling cards, use an anti-static wrist strap connected to ground and always place the card on an anti-static mat.

Handle modules by their edges and do not touch components or connectors.

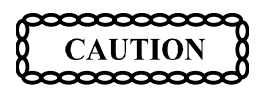

- Avoid placing the 5600 Repeater near any source of excessive heat
- Avoid placing the 5600 Repeater near a naked flame
- Avoid placing the 5600 Repeater in a wet or damp location
- Do not subject the 5600 Repeater to severe mechanical shock

# **3.3 SITE REQUIREMENTS**

Before installing the 5600 Repeater at the operating site, the following details regarding desk or floor space, rack clearance and lightning protection should be considered.

## 3.3.1 DESK/FLOOR SPACE OR RACK MOUNT-ING CONSIDERATIONS

The 5600 Repeater is standard 19 inch rack mountable:

| Width  | 19 inches (483 mm)                       |
|--------|------------------------------------------|
| Height | 14 inches (355 mm)                       |
| Depth  | 17.4 inches (440 mm)                     |
| Weight | 58 lb (26 kg) single radio configuration |
|        | 81 lb (37 kg) dual radio configuration.  |

When mounting the 5600 Repeater Cabinet:

- Ensure that the 5600 Repeater is securely mounted.
- Ensure that the 5600 Repeater air vents are clear of obstructions.
- Provide sufficient space on all sides to of the 5600 Repeater to allow adequate access to the equipment and cables.
- Ensure that there is adequate space for entry of external cables (antenna and AC power cables) at the rear of the unit without the need for small radius bends.

# 3.3.2 LIGHTNING PROTECTION

To minimize damage to equipment, or injury to maintainers, a complete system of lightning protection and grounding connections should be installed. The following points should be considered:

- All down conductors, bonding interconnections, ground rings and radial tapes should be un-insulated solid copper tape at least 25 x 3 mm in cross section. All connection clamps and supports should be protected by non-reactive paste or tape.
- The use of gas lightning arresters or metal oxide varistors is recommended on line interfaces, including antenna cables.
- Protected test points should be included where appropriate and sacrificial grounding lugs should be clearly marked and accessible for periodic inspection and replacement if necessary.
- Use a large copper strap to take outer cable casings to a central ground bonding point.

- Antenna support structures, whether on the ground or on a building, should be connected to an o ring arrangement (or equivalent) via sacrificial ground lugs.
- A ground ring consists of copper tape with driver ground electrodes or radial tapes around the base of the structure (as close to it as possible), buried approximately 24 inches (0.6 m), where soil conditions allow.
- The main building and any other metalwork structures within 3m ( ≈ 10 ft.) should be connected to a ground ring.

Unpack the 5600 Repeater as follows:

- Carefully remove the 5600 Repeater cabinet from its packaging and relocate to a convenient level work surface.
- Remove all protective wrapping and inspect the cabinet for signs of damage or loose parts. Notify the supplier or its agent immediately if any is noted.
- Remove each of the modules in turn from their packages, unwrap and inspect as for the cabinet. Notify the supplier or its agent immediately if any damage or loose parts are noted.

#### 3.5 INSTALLATION

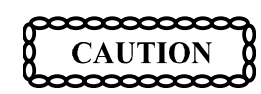

Take care to align each module correctly into its guide rails. Ensure that the module is correctly mated into the backplane of the 5600 Repeater and the connectors are firmly seated. Failure to do so may result in damage to the module or 5600 Repeater system.

#### 3.5.1 TOOLS REQUIRED

The following tools should be on hand during installation:

- Flat-bladed screwdrivers (small, medium and large).
- Cross-recessed (Phillips) screwdriver (large and medium).
- Cable ties and cutters.
- 9/32 inch (7 mm) hexagonal nut driver.
- Multimeter with pointed probes for continuity and DC voltage measurements.

#### 3.5.2 INSTALLING THE 5600 REPEATER CABI-NET

If the 5600 Repeater is to be desk mounted then screw the supplied feet to the four threaded inserts on the underside of the case and position the case as required.

If the cabinet is to be rack-mounted then assemble the rack mounting brackets and case as shown in Figure 3-1: 5600 Repeater Rack Mounting Arrangement:

## **3.4 DELIVERY AND UNPACKING**

The 5600 Repeater cabinet and supporting modules are packed and transported in customized packages which conform to best commercial practices for transportation and protection of electronic assemblies.

The 5600 Repeater cabinet is delivered complete, requiring only the fitting of the plug in modules.

In addition to the 5600 Repeater cabinet, the Modules which may be supplied in separate packages are:

- One or two Power Supply Modules.
- One or two Power Amplifier Modules.
- One or two Transceiver Modules.
- Controller Module.
- Interface Module.

In addition a programming kit may be provided, including a programming disk and interface cable.

Before unpacking, examine the packages for evidence of external damage, water ingress or vermin activity which may have occurred during transportation.

Examine the delivery docket or installation check list to confirm that the correct items for the intended 5600 Repeater configuration has been delivered.

Notify the supplier or its agent immediately if any discrepancy is noted. January 2000 Part No. 001-5600-002

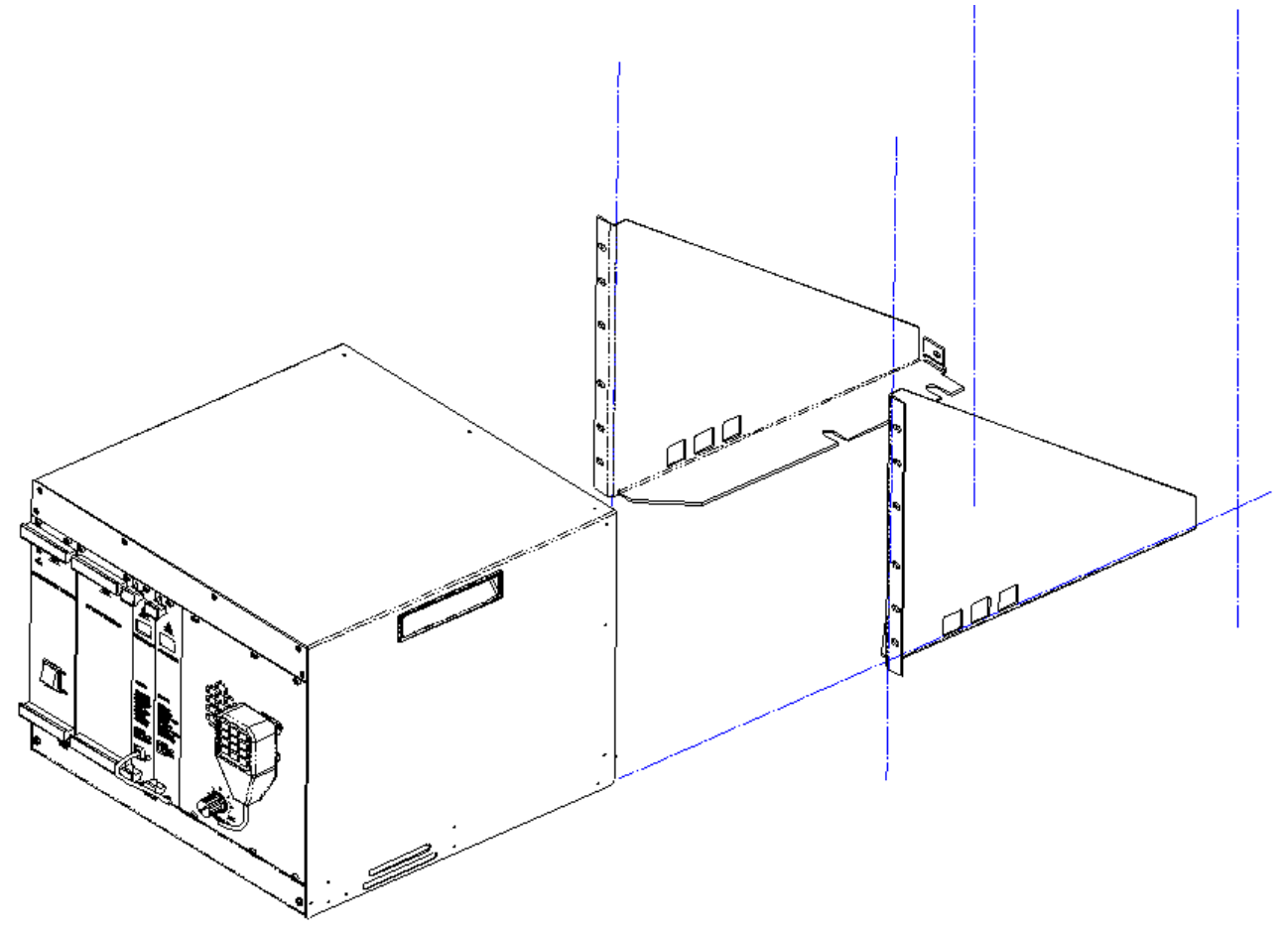

Figure 3-1 5600 REPEATER RACK MOUNTING ARRANGEMENT

- 1. Fit the brackets to the rack using the caged nuts and bolt supplied.
- 2. Slide the 5600 Repeater case into the brackets.
- 3. Fix the 5600 Repeater in place by locating the two studs at the rear of the case through the hole in each bracket, and secure using the nuts supplied.
- 4. Configuring 5600 Repeater Identity (Box ID)

#### 3.5.3 CONFIGURING 5600 REPEATER IDENTI-TY (BOX ID)

An 8-way DIP switch on the backplane adjacent to Transceiver 2 enables a Box ID to be set for each 5600 Repeater. The switch is accessed from the front of the unit with the modules removed. A total of 256 identities are available. The Box ID is used by each Transceiver to determine its default settings on power-up. Transceiver modules can be programmed with up to 512 operating channels, and the default operating channel for each Transceiver is determined by the 5600 Repeater Box ID as detailed in Appendix A Table A-1.

5600 Repeater Box ID settings may be defined in a plan that covers all 5600 Repeater units in the network. The Box ID is also used by the Controller Module for network management purposes to enable it to identify itself within a network.

The default factory setting is a box identity of zero.

To set the DIP switches:

- 1. Locate the DIP switch on the upper right of the backplane, through the front of the 5600 Repeater case without the plug in modules fitted.
- 2. Using a screwdriver or pen, set the eight sections of the DIP switch to the desired Box ID, according to the intended 5600 Repeater Box numbering plan.
- 3. The Switch 1 (LSB) is the top switch; Switch 8 (MSB) is the lower switch. OFF is to the left, ON is to the right.

#### 3.5.4 INSTALLING THE MODULES

Refer to Figure 3-2, Figure 3-3 and Figure 3-4 to identify the correct position for each module within the 5600 Repeater cabinet. Install the supplied modules as detailed in the following paragraphs.

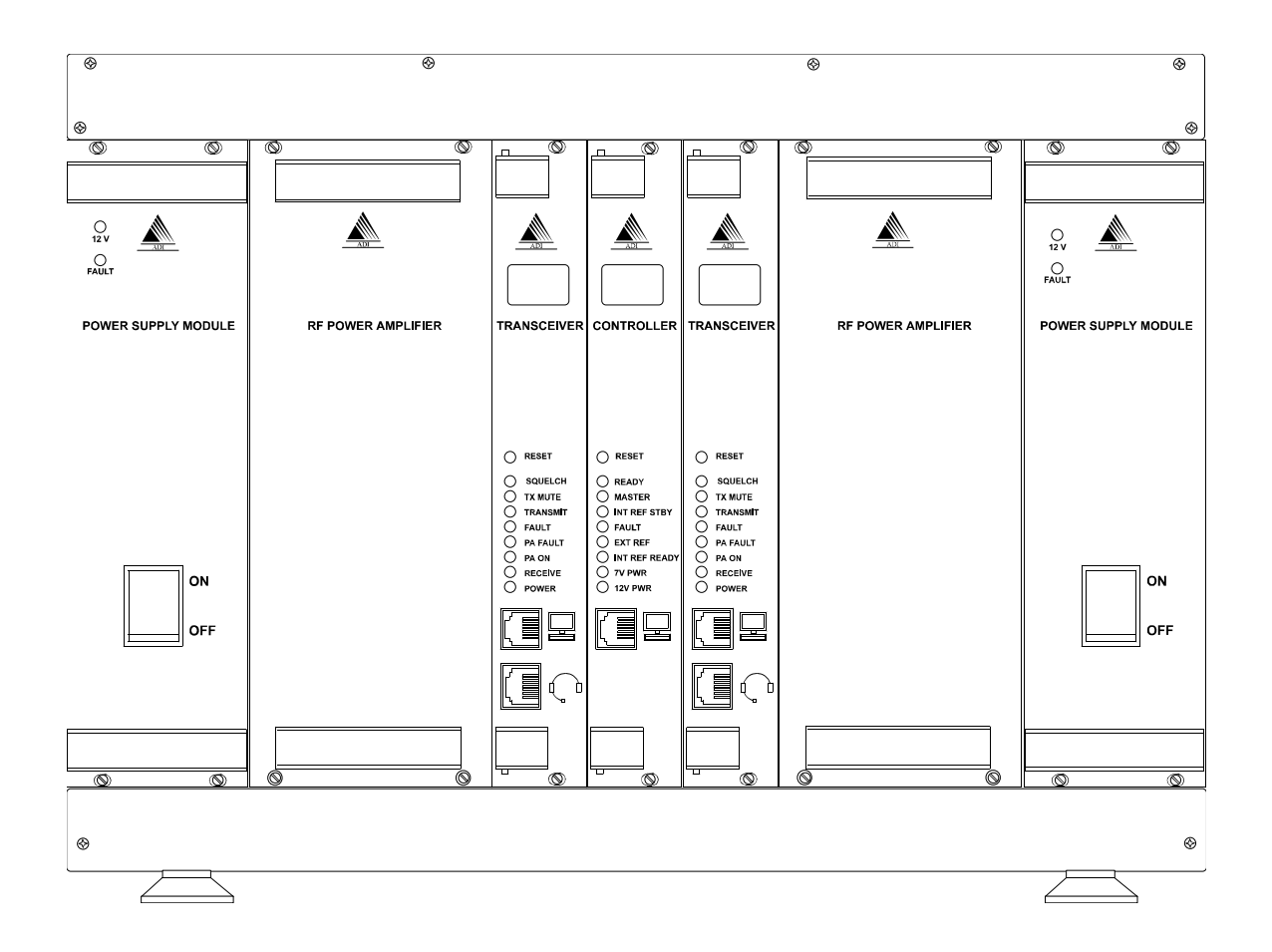

Figure 3-2 5600 REPEATER FRONT MODULE POSITIONS

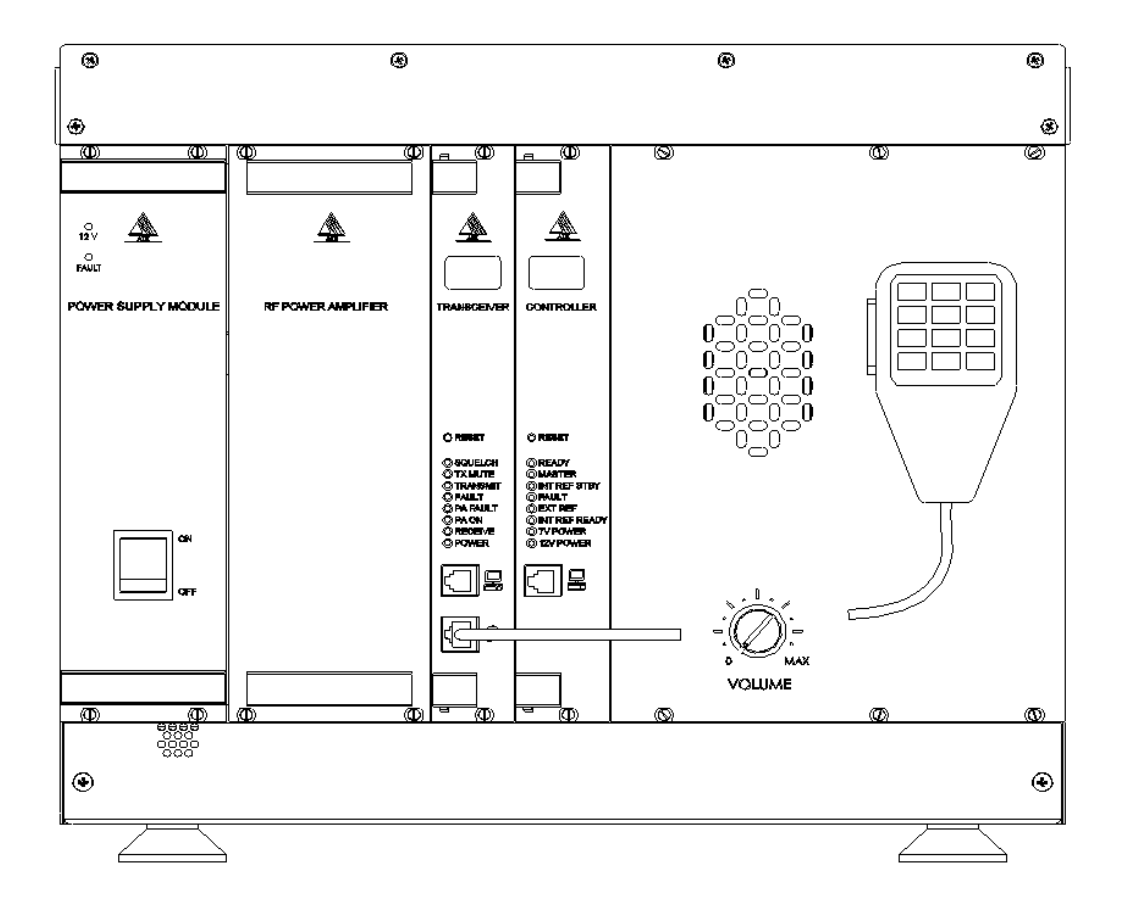

Figure 3-3 5600 REPEATER WITH LOUDSPEAKER AND MICROPHONE FITTED

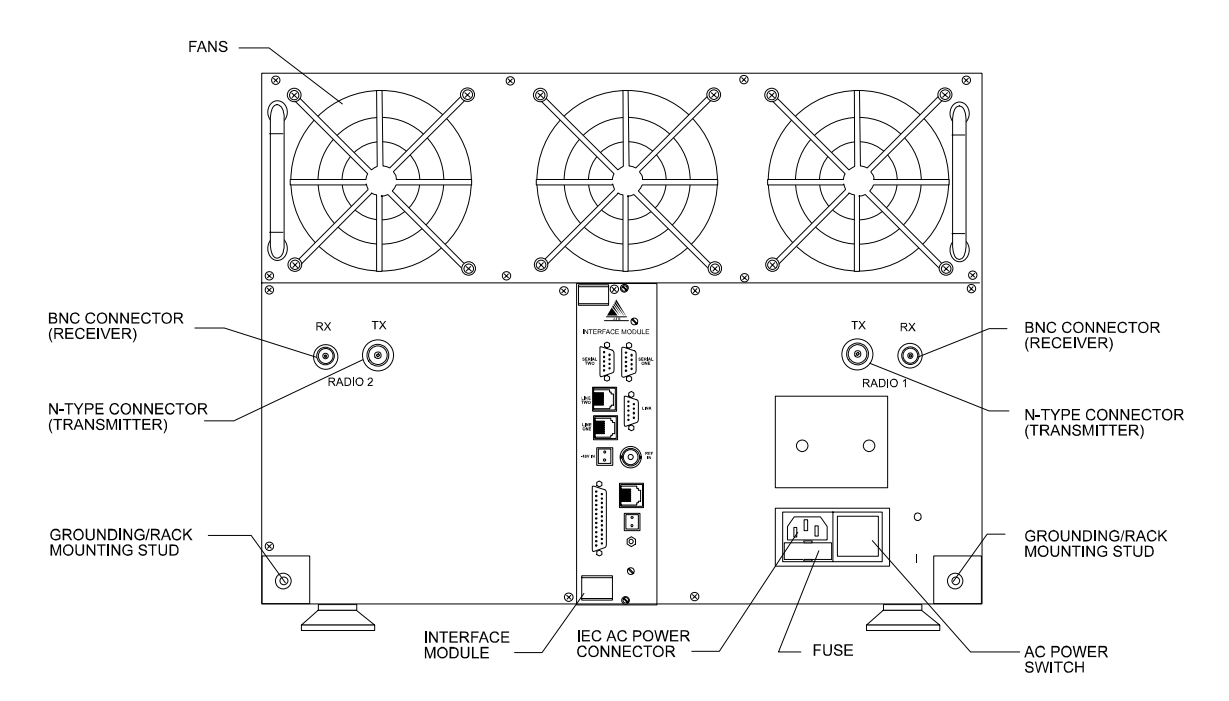

Figure 3-4 5600 REPEATER REAR MODULE POSITIONS

#### Power Supply Module

To install the Power Supply Module:

- 1. Carefully insert the Power Supply Module into its position from the front of the cabinet by aligning the guide rails and pushing home until the backplane connector is correctly mated and the panel is flush with the adjacent panels.
- 2. Using a medium sized flat-bladed screwdriver, secure the Module with the four captive collar screws. Do not over-tighten.
- 3. If two Power Supply Modules are supplied, repeat for the other module.

# **Power Amplifier Module**

To install the Power Amplifier Module:

- Locate the coax lead with a right-angled N-type connector. Stretch the lead out of the box and partially insert the Power Amplifier into its card slot. Attach the N-type connector to the mating connector on the Power Amplifier, then carefully insert the Power Amplifier Module fully into position from the front of the cabinet. Push the module home so that the backplane connector is correctly mated and the panel is flush with the adjacent panels.
- 2. Using a medium sized flat-bladed screwdriver, secure the Module using the four captive collar screws. Do not over-tighten.
- 3. If two Power Amplifier Modules are supplied, repeat for the other module.

#### Transceiver Module

To install the Transceiver Module:

- 1. Carefully insert the Transceiver Module into its position from the front of the cabinet by aligning the guide rails and pushing home until the backplane connector is correctly mated and the panel is flush with the adjacent panels.
- 2. Using a medium sized flat-bladed screwdriver, secure the Module using the two captive collar screws. Do not over-tighten.
- 3. If two Transceiver Modules are supplied repeat for the other module.

# Controller Module

To install the Controller Module:

- 1. Carefully insert the Controller Module into its position from the front of the cabinet by aligning the guide rails and pushing home until the backplane connector is correctly mated and the panel is flush with the adjacent panels.
- 2. Using a medium sized flat-bladed screwdriver, secure the Module using the two captive collar screws. Do not over-tighten.

# Interface Module

To install the Interface Module:

- 1. Carefully insert the Interface Module into its position from the rear of the cabinet by aligning the guide rails and pushing home until the backplane connector is correctly mated and the panel is flush with the adjacent panels.
- 2. Using a medium sized Phillips screwdriver, secure the Module using the two captive screws. Do not over-tighten.

# Loudspeaker Panel and Microphone

A 5600 Repeater configured with only one transceiver may have a Loudspeaker Panel, (or a Loudspeaker Panel and microphone) installed in place of Transceiver 2 and its associated PA and power supply.

To install the Loudspeaker Panel and microphone:

- The panel is installed on the right hand side of a single channel 5600 Repeater in place of Transceiver 2. An internal cable is connected from the rear of the loudspeaker panel to the connector marked "TR1 Audio" on the 5600 Repeater backplane adjacent to Transceiver 2.
- 2. Carefully align the panel and using a medium sized flat-bladed screwdriver secure the panel using the six captive collar screws.
- 3. If the panel is supplied with a microphone, the cable is connected to the Transceiver 1 front panel audio connector (RJ-45).

# **3.6 CONNECTIONS**

#### 3.6.1 GROUNDING STRAP

Before connecting the 5600 Repeater, it is recommended that a secure ground strap be connected from the grounding stud at the rear left hand side of the 5600 Repeater case to a substantial ground system:

- 1. Locate the primary grounding stud at the rear of the chassis on the lower left hand side.
- 2. Connect a grounding strap from an external grounding point or ground ring to the chassis primary grounding stud.
- 3. Ensure good electrical contact and security of all connections.

#### 3.6.2 AC POWER

An IEC standard AC power cable is provided with the AC and DC revert configurations. Connect the AC power cable as follows:

- 1. Set the power switch on the rear of the 5600 Repeater to OFF.
- 2. Plug-in the IEC connector of the cable to the recessed IEC plug on the rear of the 5600 Repeater.
- 3. Connect the other end of the AC power cable to a properly protected and grounded AC power outlet.

#### 3.6.3 DC POWER

External DC power connection for DC and DC revert configurations is via a 2-way terminal block mounted on the rear of the 5600 Repeater above the mains input receptacle. Connect DC power cable as follows:

- 1. Ensure that DC power is not applied to the cables being connected to the 5600 Repeater.
- 2. Strip back 3/8" of cable insulation on both positive and negative cables.
- 3. Insert positive supply into the topmost terminal (Red) and negative supply into the lower terminal (Black).

- 4. Secure both terminal screws and apply DC power to cable.
- 5. DC configurations include an internal fuse within the 5600 Repeater, however to allow isolation of the unit it is recommended that a circuit breaker or DC switch is placed in the DC circuit to the 5600 Repeater.

#### 3.6.4 ANTENNA CABLING

The length and type of antenna cabling required depends on the system configuration and will be supplied separately. Connect the Transmit (N-type) and Receive (BNC type) cables to the Transmit and Receive connectors on the rear of the cabinet to the Antenna system.

#### 3.6.5 EXTERNAL INTERFACES

The 5600 Repeater supports the following external interfaces:

- Transceiver Module audio connector.
- Transceiver Module programming connector.
- Radio serial data.
- Analog line connections for PSTN, PBX, Microwave or tone remote control unit.
- RS-485 serial data (for future use as APCO Project 25 Fixed Station Interface (Ef) and digital console interface.
- Ethernet connection for future use as a network management interface.
- General purpose input/output lines.
- External 10 MHz reference source input.
- Standby power to maintain temperature of reference oscillator oven during power outages.
- -48 V DC input for operation of E & M signalling interface.

#### Transceiver Module Audio Connector

| Function:         | Connects external microphone or        |
|-------------------|----------------------------------------|
|                   | speaker or both to Transceiver         |
|                   | Module                                 |
| Located:          | Transceiver Module front panel         |
|                   | (lower connector)                      |
| <b>Connector:</b> | RJ-45                                  |
| Pin allocation:   | (Pin 1 is the top pin looking from the |
|                   | front of the module)                   |

| Pin | Function                             |
|-----|--------------------------------------|
| 1   | Microphone audio                     |
| 2   | Ground                               |
| 3   | Line/speaker output (link selectable |
|     | on the Tx module)                    |
| 4   | Microphone supply (+12 V)            |
| 5   | PTT (Active Low)                     |
| 6   | Monitor (Active Low)                 |
| 7   | SW1 (Active Low)                     |
| 8   | SW2 (Active Low)                     |
|     |                                      |

Transceiver Module Programming Connector

Transceiver Module

(upper connector)

**Pin allocation:** (Pin 1 is the top pin looking from the

front of the module)

**RS-232** 

**RJ-11** 

Connects programming PC to

Transceiver Module front panel

**Function:** 

Located:

**Electrical:** 

**Connector:** 

#### Radio Serial Data

| Function:         | APCO Project 25 Data Host Interface |
|-------------------|-------------------------------------|
| 64 - 4            | (Ed) for circuit switched data      |
| Status:           | Future enhancement, software        |
|                   | upgrade                             |
| Located:          | Interface Module                    |
| Label:            | Serial One, Serial Two (one per     |
|                   | transceiver module)                 |
| Electrical:       | RS-232                              |
| <b>Connector:</b> | DB-9 (female)                       |
| Pin allocation:   |                                     |

#### Pin Function Reserved 1 2 Receive data (input) 3 Transmit data (output) 4 Reserved 5 Ground 6 Reserved 7 Reserved 8 Reserved 9 Reserved

# PinFunctionAnalog Line Connection1N/C2Reserved3Transmit data (output)4Receive data (input)5Ground6N/CLocated:Interface ModuleLabel:Line One and Line Two (one

#### **Controller Module Serial Data Connector**

| Function:<br>Located:<br>Electrical:<br>Connector:<br>Pin allocation: | Connects Diagnostic PC to<br>5600 Repeater<br>Controller Module front panel<br>RS-232<br>RJ-11<br>(Pin 1 is the top pin looking from the<br>front of the module) |
|-----------------------------------------------------------------------|----------------------------------------------------------------------------------------------------|
| Pin                                                                   | Function                                                                                                    |
| 1                                                                     | RTS (outpuyt)                                                                                                    |
| 2                                                                     | CD (input)                                                                                                    |
| 3                                                                     | Transmit data (output)                                                                                                    |
| 4                                                                     | Receive data (input)                                                                                                    |
| 5                                                                     | Ground                                                                                                    |
| 6                                                                     | CTS (input)                                                                                                    |

| Func              | ction:      | Provides line connections for PSTN,<br>PBX, Microwave or Tone Remote<br>Control unit. (4-Wire functional,<br>2-Wire future enhancement). |
|-------------------|-------------|----------------------------------------------------------------------------------------------------|
| Loca              | ted:        | Interface Module                                                                                                    |
| Labe              | el:         | Line One and Line Two (one per                                                                                                    |
|                   |             | transceiver module)                                                                                                    |
| Elect             | trical:     | See Pin Allocation below                                                                                                    |
| <b>Connector:</b> |             | RJ-45                                                                                                    |
| Pin allocation:   |             | (Pin 1 is the lower pin on the                                                                                                    |
|                   |             | connector)                                                                                                    |
| Pin               | 2-Wire      | 4-Wire                                                                                                    |
| 1                 | Reserved    | SB                                                                                                    |
| 2                 | Reserved    | M-Lead                                                                                                    |
| 3                 | Reserved    | Rx Audio (+) (balanced signal,                                                                                                    |
|                   |             |                                                                                                    |
|                   |             | 600R, 0 dBm nominal)                                                                                                    |
| 4                 | Ring        | 600R, 0 dBm nominal)<br>Tx Audio (+) (balanced signal,                                                                                   |
| 4                 | Ring        | 600R, 0 dBm nominal)<br>Tx Audio (+) (balanced signal,<br>600R, 0 dBm nominal)                                                           |
| 4<br>5            | Ring<br>Tip | 600R, 0 dBm nominal)<br>Tx Audio (+) (balanced signal,<br>600R, 0 dBm nominal)<br>TX Audio (-) (balanced signal,                         |
| 4<br>5            | Ring<br>Tip | 600R, 0 dBm nominal)<br>Tx Audio (+) (balanced signal,<br>600R, 0 dBm nominal)<br>TX Audio (-) (balanced signal,<br>600R, 0 dBm nominal) |

600R, 0 dBm nominal)

7

8

Reserved

Reserved

SG E **4-Wire Console/Exchange Pin Allocation:** The default configuration of the 4-Wire interface is as a console interface with pin allocation as shown above, suitable for connection to a Tone Remote Console.

The interface may be reconfigured by jumper placement to an exchange interface suitable for connection to a PSTN or PABX network. The exchange configuration has pin 3 connected to 5600 Repeater Transmit Audio (-), pin 4 connected to 5600 Repeater Receive Audio (+), and is otherwise the same as the console configuration pin allocation.

To configure the pin allocation as either a console or exchange interface place the jumpers on connectors XL5, XL6 (line 1) and XL3, XL4 (line 2) as follows:

|            | Line 1   | Line 2    |
|------------|----------|-----------|
| Connectors | L5 & XL6 | XL3 & XL4 |
|            |          |           |

Console configuration jumper position (default) Line 1 Line 2 pin 1- pin 2 pin 1- pin 2

Exchange configuration jumper position

 Line 1
 Line 2

 pin 2- pin 3
 pin 2- pin 3

# RS-485 Serial Data

| Function:         | Provides vocoded voice for APCO         |
|-------------------|-----------------------------------------|
|                   | Project 25 Fixed Station Interface (Ef) |
|                   | or for a digital console interface.     |
|                   | Future enhancement, software            |
|                   | upgrade.                                |
| Located:          | Interface Module front panel            |
| Label:            | LINK                                    |
| Electrical:       | RS-485                                  |
| <b>Connector:</b> | DB-9 (male)                             |

#### **Pin allocation**:

| Pin | Function                     |
|-----|------------------------------|
| 1   | Reserved                     |
| 2   | Transmit data + (out of IAC) |
| 3   | Transmit data - (out of IAC) |
| 4   | Reserved                     |
| 5   | Ground                       |
| 6   | Reserved                     |
| 7   | Receive data + (into IAC)    |
| 8   | Receive data - (into IAC)    |
| 9   | Reserved                     |

# Ethernet

| Function:                                       | Network management interface and<br>APCO Project 25 Data Host Interface<br>(Ed) for packet data. |  |
|-------------------------------------------------|--------------------------------------------------------------------------------------------------|--|
| Status:                                         | Future enhancement, software upgrade.                                                            |  |
| Located:                                        | Interface Module                                                                                 |  |
| Label:                                          | NET                                                                                              |  |
| <b>Electrical:</b>                              | 10Base-T                                                                                         |  |
| <b>Connector:</b>                               | RJ-45                                                                                            |  |
| <b>Pin allocation:</b> Pin 1 is the lower pin). |                                                                                                  |  |

| Pin | Function                     |
|-----|------------------------------|
| 1   | Transmit data + (out of IDC) |
| 2   | Transmit data - (out of IDC) |
| 3   | Receive data + (into IAC)    |
| 4-5 | Reserved                     |
| 6   | Receive data - (into IAC)    |
| 7-8 | Reserved                     |

# General Purpose Input/Output Lines

| Function:         | Provides 6 general purpose inputs<br>and outputs for control of transmit/<br>receive antenna change-over relays,<br>external site alarms and functions. |
|-------------------|----------------------------------------------------------------------------------------------------|
| Located:          | Interface Module                                                                                                    |
| Label:            | I/O                                                                                                    |
| <b>Connector:</b> | DB-25 (female)                                                                                                    |
| Pin allocation:   |                                                                                                    |

| Pin | Function                          |
|-----|-----------------------------------|
| 1   | Antenna relay output radio 1: +   |
| 14  | Antenna relay output radio 1: -   |
| 2   | Antenna relay output radio 2: +   |
| 15  | Antenna relay output radio 2: -   |
| 3   | General purpose output 3: +       |
| 16  | General purpose output 3: -       |
| 4   | General purpose output 4: +       |
| 17  | General purpose output 4: -       |
| 5   | General purpose output 5: +       |
| 18  | General purpose output 5: -       |
| 6   | General purpose output 6: +       |
| 19  | General purpose output 6: -       |
| 7   | Transmit disable input radio 1: + |
| 20  | Transmit disable input radio 1: - |
| 8   | Transmit disable input radio 2: + |
| 21  | Transmit disable input radio 2: - |
| 9   | General purpose input 3: +        |
| 22  | General purpose input 3: -        |
| 10  | General purpose input 4: +        |
| 23  | General purpose input 4: -        |
|     |                                   |

| Pin | Function                   |
|-----|----------------------------|
| 11  | General purpose input 5: + |
| 24  | General purpose input 5: - |
| 12  | General purpose input 6: + |
| 25  | General purpose input 6: - |
| 13  | Ground                     |

**Transmit disable inputs:** When the + input is connected to +12V and the - input to ground the relevant transmitter is disabled.

**Antenna relay outputs:** Ensure that 4 links are present on Interface Module XM3. When the radio PTT is active, the + output is connected to +12V, the - output is connected to ground.

#### External 10 MHz reference source

| Function:       | Provides 10 MHz input. When   |
|-----------------|-------------------------------|
|                 | present automatically used in |
|                 | preference to internal 10 MHz |
|                 | reference                     |
| Located:        | Interface Module              |
| Label:          | REF IN                        |
| Electrical:     | Level between 450 mV P-P      |
|                 | and 4V P-P, impedance 50 Ohm  |
| Connector:      | BNC                           |
| Pin allocation: |                               |

#### Standby power

| Function:       | Maintain internal reference        |
|-----------------|------------------------------------|
|                 | oscillator during power outages.   |
| Located:        | Interface Module                   |
| Label:          | STDBY IN                           |
| Electrical:     | 12V DC (+/- 5%) input, max.        |
|                 | current 1A                         |
| Connector:      | 2-pin (male). Mating plug: Phoenix |
|                 | Contact MSTB 2.5/2-ST-5.08         |
| Pin allocation: |                                    |

| Pin   | Function              |
|-------|-----------------------|
| Upper | +12 V DC ground (0 V) |
| Lower | +12 V DC input        |

#### 48 V DC input

| Function:         | Provides –48V DC input for E/M    |
|-------------------|-----------------------------------|
|                   | signaling                         |
| Located:          | Interface Module                  |
| Label:            | -48V DC                           |
| <b>Connector:</b> | 2-pin (male) Mating plug: Phoenix |
|                   | Contact MSTB 2.5/2-ST-5.08        |

## **Pin allocation**:

| Function                 | Pin   | Function            |
|--------------------------|-------|---------------------|
| External reference input | Upper | -48V DC ground (0V) |
| Ground                   | Lower | -48V DC input       |

**Pin** Inner Outer

# SECTION 4 OPERATING INSTRUCTIONS

#### **4.1 INTRODUCTION**

After installation (as described in Section 3), normal operation of the 5600 Repeater is achieved by applying power to the 5600 Repeater and switching on the rear panel power switch and the Power Supply Modules.

The 5600 Repeater Modules will perform self-test diagnostics after power is applied. Visual indicators on the module front panels convey the status of the 5600 Repeater to the Operator. If any of these visual indicators show an error or fault code, simple faultfinding procedures may identify the problem and suggest an immediate solution.

If operational checks reveal a fault in 5600 Repeater equipment, it may be necessary to replace it. Removal of equipment is the reverse of the installation procedure described in Section 3. Any faulty items should be carefully packaged and sent to an authorized repair center.

If faults are not corrected by substituting equipment at an operational level, contact the supplier or its representative.

Additional connectors on the front and back panels of selected equipment allow maintenance personnel to access functions for system configuration, operational statistics and faultfinding.

#### **4.2 SWITCHES**

There are two types of switches on the front panels of the 5600 Repeater: Power and Reset switches.

If an AC supply is used with the 5600 Repeater, there is a master power supply switch on the rear of the unit which should be turned on first. The power switches on the front panel of the Power Supply Modules are switched on next.

Recessed reset switches on the Transceiver, Controller and Interface Modules (optional) allow the equipment to be reset. Table 4-1 describes each reset switch and its function.

#### Table 4-1 RESET SWITCHES

| EQUIPMENT                        | <b>RESET FUNCTION</b>                           |
|----------------------------------|-------------------------------------------------|
| Interface Module                 | Resets all cards. <sup>1</sup>                  |
| Controller Module                | Resets the clocks for all modules. <sup>2</sup> |
| Transceiver Module               | Resets the Transceiver Module. <sup>2</sup>     |
| <sup>1</sup> accessed from rear  |                                                 |
| <sup>2</sup> accessed from front |                                                 |

#### **4.3 APPLYING POWER**

Perform the following final checks before applying power:

- 1. Check that the ground wires are connected to the 5600 Repeater primary ground from an external ground point.
- 2. Check that all equipment and connections are secure.
- 3. Ensure the power cable to the 5600 Repeater is plugged in securely and switch power on.
- 4. Switch on each Power Supply Module

*NOTE: DC direct configurations have no power supplies or switches.* 

#### 4.3.1 INITIAL POWER-ON CHECKLIST

Refer to Table 4-2 to verify that power indications are correct. Should displays or indicators suggest a fault condition, refer to Section 4.3.2 before proceeding.

#### Table 4-2 POWER ON INDICATORS

| Module       | Indicator | Normal Power On<br>Indication |
|--------------|-----------|-------------------------------|
| Power Supply | ON        | Red Lamp lit (in switch)      |
| Controller   | 12V Power | Green LED lit                 |
| Controller   | 7V Power  | Green LED lit                 |
| Transceiver  | Power     | Green LED lit                 |

| FAULT                                                                      | PROBABLE CAUSE                                 | <b>RECOMMEDED ACTION</b>                                                                              |
|----------------------------------------------------------------------------|------------------------------------------------|----------------------------------------------------------------------------------------------------|
| Red lamp in power switch of Power Supply<br>Module not lit.                | Poor supply connection.                        | Check all connections to the relevant equipment.                                                      |
|                                                                            | Supply faulty.                                 | Check supply for correct output of 115V/240V<br>AC or 12V/24V DC as appropriate.                      |
|                                                                            | Power fuse blown.                              | Replace fuse as detailed in Section 4.3.3.                                                            |
| Output lamp on Power Supply Module not lit.                                | Power Supply Module failure.                   | Substitute known good Power Supply Module and re-test.                                                |
| 7V PWR or 12V PWR lamps on Controller or Transceiver Module fail to light. | System Power Supply failure.                   | Check outputs of System Power Supply on the backplane as detailed in Section 4.3.4.                   |
|                                                                            | Controller Module failure.                     | If voltages are present, switch power off, substi-<br>tute known good Controller Module and re-test.  |
|                                                                            | Transceiver Module fail-<br>ure.               | If voltages are present, switch power off, substi-<br>tute known good Transceiver Module and re-test. |
| Controller or Transceiver Module display error code in the range E1 to E99 | User serviceable failure or<br>Module failure. | See Table B-1 in Appendix B for likely cause and recommended action.                                  |

Table 4-3 FAULTFINDING CHART FOR POWER ON PROBLEMS

The 5600 Repeater performs a self test and warmup routine at power-on. During this, the Controller display flashes while the Transceiver display remains blank. When the warm-up is complete, the Controller READY indicator illuminates and the display changes to an oscillating pattern. The Transceiver then tunes to its default channel and displays the channel number, and the unit is ready to operate.

At normal temperatures the Controller takes approximately one minute to warm up, however at -30°C warm-up will take up to 10 minutes.

#### 4.3.2 POWER-ON FAULTFINDING

If the power-on indicators do not display normally, refer to Table 4-3 for simple faultfinding procedures. Check each indication in sequence, proceeding to the next fault only when the previous one has been eliminated.

#### 4.3.3 FUSE REPLACEMENT

AC 5600 Repeater units are protected by a single fuse located on the IEC connector/switch module. To check and if required, replace the 5600 Repeater AC power fuse, proceed as follows:

1. Switch off all power to the 5600 Repeater and disconnect the Mains lead.

- 2. Unclip and withdraw the fuse slide immediately below the AC power connector on the IEC connector/switch module on the rear of the cabinet.
- 3. Remove the fuse from the slide and check the continuity using a multimeter. If the fuse is ruptured, replace with a new 205 size (20 x 5) 10 Amp cartridge fuse.
- 4. Fit the fuse to the slide and push the fuse slide firmly home.
- 5. 5600 Repeater units fitted with DC input are protected by fuses located adjacent to the DC power input connector. Each Power Amplifier Module is protected by a separate fuse.

To check and, if required, replace the 5600 Repeater DC power fuse, proceed as follows:

- 6. Switch off DC power to the 5600 Repeater.
- 7. Unclip and withdraw the relevant fuse slide immediately below the DC power input connector on the rear of the cabinet.
- 8. Remove the fuse from the slide and check the continuity using a multimeter. If the fuse is ruptured, replace with a new ¼" x 1 ¼" 20 Amp cartridge fuse.
- 9. Fit the fuse to the slide and push the fuse slide firmly home.

#### 4.3.4 CHECKING SYSTEM POWER SUPPLY OUTPUTS

To check the presence of 7V and 12V DC outputs from the System Power Supply, proceed as follows:

- 1. Disconnect and remove the Controller and Transceiver Modules from the front of the 5600 Repeater cabinet.
- 2. Observe the position of the backplane and identify the 12V DC and 7V DC test points between the connectors for Transceiver 1 and the Controller.
- 3. Connect the negative probe of a Multimeter to the 0V test point or the 5600 Repeater system cabinet grounding stud.
- 4. Using the positive lead, probe the +12V and +7V test points on the backplane card for the presence of the indicated voltages  $\pm 5\%$ .

4.3.5 REPLACING SYSTEM POWER SUPPLY

If the above test indicates the lack of one or both voltage rails, replace the System Power Supply as follows:

# WARNING

ENSURE ALL POWER IS SWITCHED OFF BEFORE ATTEMPTING TO WORK ON THE 5600 REPEATER.

- 1. Switch off all power to the 5600 Repeater and disconnect the Mains lead.
- 2. Disconnect and remove the Interface Module from the rear of the 5600 Repeater cabinet.
- 3. Disconnect and remove the antenna system RF cables from the rear of the 5600 Repeater.
- 4. Remove the four Philips head screws securing the left-hand rear panel of the 5600 Repeater.
- 5. Ease the panel out from the Cabinet, disconnect the two RF cables from the inside of the bulkhead connectors on the panel, and carefully lay the panel aside.

- 6. Remove the four Philips head screws from the righthand rear panel of the 5600 Repeater.
- 7. Ease the panel out from the 5600 Repeater Cabinet, disconnect the two RF cables from the inside of the bulkhead connectors on the panel, and carefully lay the panel aside.
- 8. Locate the 4-pin DC power connector on the backplane and disconnect.
- 9. Locate System Power Supply DC input power leads, trace these leads to the DC power distribution terminal block located in the area behind the right hand rear panel of the cabinet and disconnect. *Note the connection points for reference during refitting.*
- 10. Using a 9/32 inch (7 mm) hexagonal nut driver, remove the four Nyloc nuts securing the Power Supply Module to the studs on the rear of the left-hand panel and remove the Power Supply Module.
- 11. Refitting is a reversal of the removal procedure.

# 4.4 OPERATIONAL FAULTFINDING

If, during operation, the 5600 Repeater should fail to operate as expected, observe the status indicators and displays of the modules as described in Section 2. Press the RESET button of the Controller Module and the Transceiver Module and re-evaluate the condition. If this fails to clear the problem, proceed with the faultfinding detailed in Table 4-4.

# **4.5 CONFIGURATION**

If all the external indications are that the 5600 Repeater is operational, proceed with the configuration process using the Transceiver Module Programmer application as described in Section 5. Once configuration has been completed, the 5600 Repeater can be tested in its intended system environment.

Channels may be configured as fixed channels or scan channels as described in Section 5.

| INDICATION                                                        | PROBABLE CAUSE                  | <b>RECOMMEDED ACTION</b>                                                                  |
|-------------------------------------------------------------------|---------------------------------|-------------------------------------------------------------------------------------------|
| Fault lamp on Controller Module lit and error code displayed.     | Controller Module failure.      | Note displayed error code on Controller Module:<br>see Appendix B for recommended action. |
| Fault lamp on Transceiver Module lit and error code displayed.    | Transceiver Module failure.     | Note displayed error code on Transceiver: see Appendix B for recommended action.          |
| PA fault lamp on Transceiver Module lit and error code displayed. | Power Amplifier Module failure. | Note displayed error code on Transceiver:<br>see Appendix B for recommended action.       |
| Repeater fails to transmit SWR Error E08.                         | Antenna System failure.         | Check antenna system for damage and ensure correct connections.                           |
|                                                                   | Power Amplifier Module failure. | Switch power off, substitute known good Power<br>Amplifier Module and re-test.            |
| Repeater fails to receive.                                        | Antenna System failure.         | Check antenna system for damage and ensure correct connections.                           |
|                                                                   | Transceiver Module failure.     | Switch power off, substitute known good<br>Transceiver Module and re-test.                |
| Failure of external interfaces.                                   | Interface Module failure.       | Switch power off, substitute known good<br>Interface Module and re-test.                  |

#### Table 4-4 FAULTFINDING CHART FOR OPERATIONAL PROBLEMS

#### 4.5.1 FIXED CHANNEL OPERATION

Fixed channels will operate according to all the parameters entered in the channel settings dialog box (see Section 5).

#### **4.6 LOCAL OPERATION**

The 5600 Repeater may be operated locally by using a DTMF microphone and speaker connected to the front panel handset socket of the transceiver module. Each transceiver must have a separate speaker and microphone.

#### 4.6.1 MONITORING AUDIO

# 4.5.2 SCAN CHANNEL OPERATION

Scan channels may be set up to scan between up to eight channels. The first channel selected in the scan sequence will define the operating mode (local or remote basestation or repeater), station ID, timers, encryption, power output and source priority during all scanning. The 5600 Repeater will scan between the channel mode, spacing, talk group ID, receive configuration and transmit configuration of each selected channel.

The 5600 Repeater will scan sequentially through the selected channels, with a maximum scan rate of 2 channels per second (500ms on each channel), unless a valid signal is detected on a channel. If a valid signal is detected then the 5600 Repeater will remain on that channel until the call is completed, then continue scanning. The scan channel can also be programmed with additional dwell times, such that the 5600 Repeater will remain on the channel for the specified dwell time after the completion of a call, to allow for a return call. In single channel configurations a loudspeaker panel may be fitted to the unit to provide a speaker and volume control (refer to Section 3.5.4). Audio may be also monitored from the Transceiver Module via an external speaker connected to the front panel RJ-45 audio connector.

The speaker will monitor audio on the selected channel of the transceiver, with receive parameters as defined by the channel table entry in the Transceiver Module Programmer. In normal operation all traffic with a valid NAC (digital mode) or CTCSS/CDCSS (analog mode) will be routed to the speaker. When operating as a basestation the unit may be put into 'monitor' mode by keying the sequence \*5\* on a DTMF microphone connected to the transceiver module audio connector. In monitor mode all traffic on the receive frequency will be routed to the speaker irrespective of NAC or CTCSS/CDCSS. The DTMF key sequence \*5\* will revert the basestation to normal squelch mode.

*NOTE: The DTMF key # will erase any preceding (incomplete) DTMF key sequence.* 

#### 4.6.2 MAKING CALLS

Calls may be sent from the 5600 Repeater using a microphone connected to the transceiver module front panel RJ-45 audio connector. Calls will be broadcast with the transmit NAC and Talkgroup ID (digital mode) or transmit CTCSS/CDCSS (analog mode) of the transceiver's current channel, as defined by the channel table entry in the Transceiver Module Programmer.

#### 4.6.3 CHANGING AUDIO VOLUME

If a loudspeaker panel is fitted, audio volume is controlled by the volume knob on the panel. If an external speaker is connected, audio volume may be controlled using a DTMF microphone connected to the transceiver module front panel RJ-45 audio connector. The DTMF key sequence \*2\*nn\* will set audio volume to level 'n' between 00 (off) and 09 (full volume).

*NOTE: the DTMF key # will erase any preceding (incomplete) DTMF key sequence.* 

#### 4.6.4 CHANGING SELECTED CHANNEL:

The transceiver's current channel may be changed using a DTMF microphone connected to the transceiver module front panel RJ-45 audio connector. The DTMF key sequence \*1\*nnn\* will change the transceiver to channel 'nnn'. The selected channel will be displayed on the front panel of the transceiver module.

*NOTE: the DTMF key # will erase any preceding (incomplete) DTMF key sequence.* 

#### 4.6.5 SQUELCH ADJUSTMENT

The receiver squelch level may be set in analog mode using a DTMF microphone connected to the transceiver module front panel RJ-45 audio connector. The DTMF key sequence \*3\*nn\* will change the squelch level as follows:

- \***3**\*00\* sets carrier squelch.
- \*3\*nn\* sets squelch level to 'nn' dB SINAD where 'nn' is between 06 and 20.
- Squelch hysteresis is 2dB.

#### **4.7 REMOTE OPERATION**

The 5600 Repeater may be controlled remotely using any industry standard tone remote control console over 2- or 4-Wire telephone lines using leased lines or dial up, provided the 5600 Repeater is fitted with the corresponding two or four wire line interface option. One line is used for each transceiver. To configure the 5600 Repeater for remote operation:

- 1. Connect the 2- or 4-Wire line(s) to the RJ-45 line socket on the interface module at the rear of the 5600 Repeater.
- 2. Configure the allocation of function tones (F1 up to F12) if required (this functionality is part of the Transceiver Module Programmer software described in Section 5).

Connect the tone remote console to the line and operate according to the console manufacturer's instructions.

# **SECTION 5 CONFIGURATION**

#### **5.1 OVERVIEW**

Configuration of the 5600 Repeater is performed using the Windows<sup>™</sup>-based Transceiver Module Program software application running on an IBM<sup>™</sup> compatible PC connected to the RS-232 port (RJ-11) on the Transceiver Module of the 5600 Repeater.

## **5.2 GETTING STARTED**

#### 5.2.1 SYSTEM REQUIREMENTS

The minimum system requirements for operation of the Transceiver Module Program software application are given in Table 5-1.

#### 5.2.2 MAKING A BACKUP COPY OF THE TRANSCEIVER MODULE PROGRAMMER DISK

To prevent accidental erasing or overwriting of files, it is recommended that a write-protected backup copy of the Transceiver Module programmer disk be made prior to installation.

#### 5.2.3 INSTALLING THE TRANSCEIVER MOD-ULE PROGRAMMER SOFTWARE

The following steps assume that the Transceiver Module programmer software is being installed from a CD ROM or a diskette drive A:\ on to hard drive D:\. If other drives are being used, make the appropriate substitutions in the following procedure.

To install the Transceiver Module Programmer Software application:

- 1. Start Windows
- 2. Place the Transceiver Module Programmer distribution diskette #1 in a floppy disk drive on the PC or if the software is supplied on CDROM, insert the CD in the CDROM drive.
- 3. Run File Manager (for Windows 3.1) or Explorer (for Windows 95 or NT), and with it display the contents of the CD drive or floppy drive in which the installation media is located.
- 4. Double-click on the file "setup.exe" to commence the installation. If there are multiple disk images on the CD, it will be located in the directory labelled "Disk1". On a floppy it will be a top-level file.
- 5. Follow the instructions given by the **Setup** dialog boxes. If an old version of the Programmer is already installed on the PC then either:
  - a. Replace the old version Programmer by specifying the same destination folder location and program folder as used for the old programmer.
  - b. Retain the old version Programmer by specifying a different destination folder location and program folder.

If installation problems occur, contact the supplier.

#### 5.2.4 STARTING TRANSCEIVER MODULE PROGRAMMER FOR THE FIRST TIME

To start the Transceiver Module programmer, select the TMP icon from the **Start | Programs** menu.

The Transceiver Module Field Programmer main window will appear as shown in Figure 5-1.

| COMPONENT             | MINIMUM          | RECOMMENDED              |
|-----------------------|------------------|--------------------------|
| Computer              | 80386            | Intel Pentium at 100 MHz |
| Operating System      | Windows 3.1      | Windows 95 or Windows NT |
| RAM                   | 4 Mb             | 16 Mb                    |
| Hard disc free space. | 1.5 Mb           | 10 Mb                    |
| Display type          | Super VGA        | Super VGA                |
| Display resolution    | 640 x 480 pixels | 1024 x 768 pixels        |

#### Table 5-1 SYSTEM REQUIREMENTS

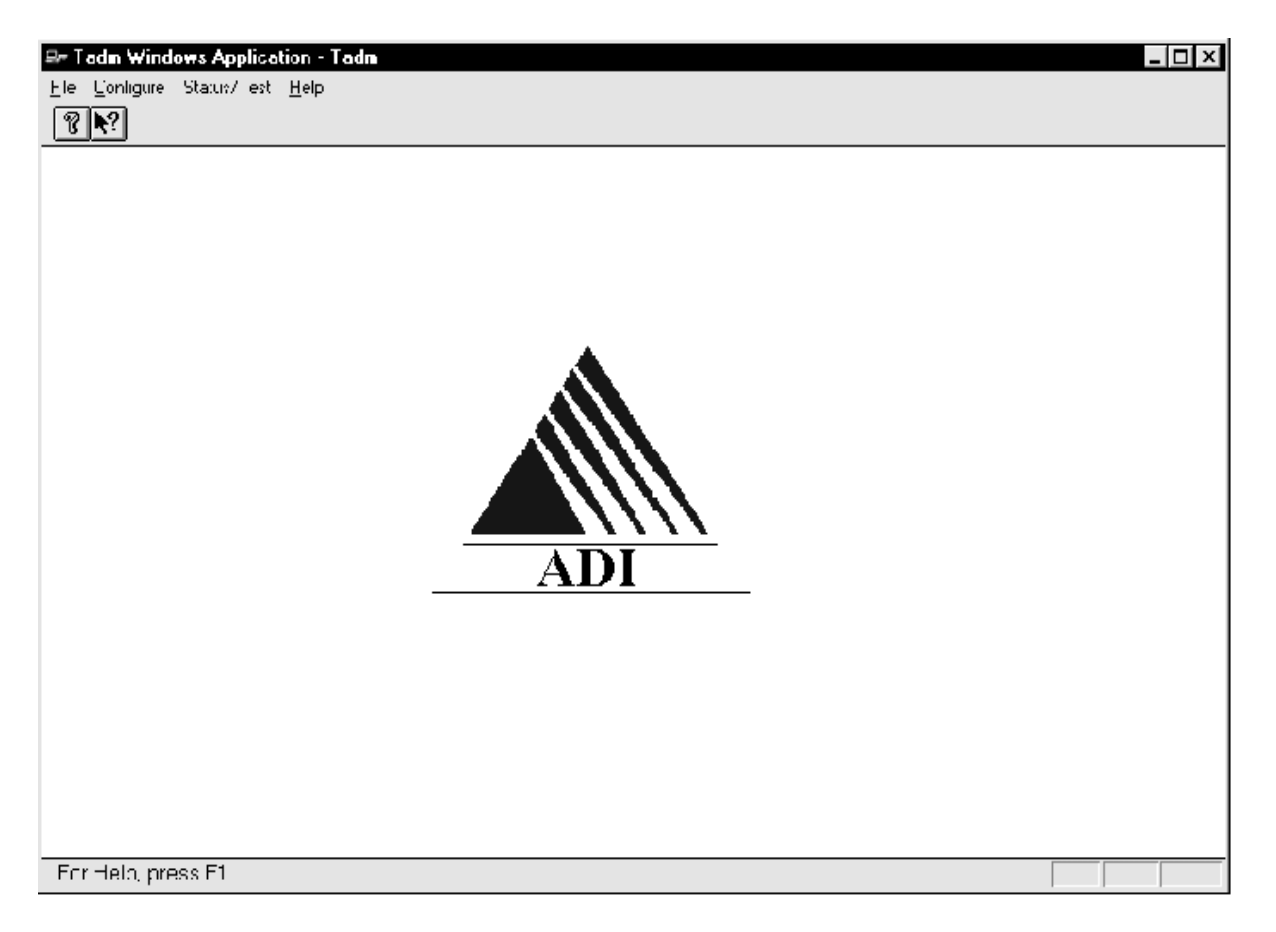

Figure 5-1 TRANSCEIVER MODULE PROGRAMMER MAIN WINDOW

## 5.2.5 CONNECTING THE PROGRAMMER TO THE TRANSCEIVER MODULE

To connect a Transceiver Module:

- A programming cable (ADI Part number CB-02272) is required. Connect the PC communications port to be used to the required 5600 Repeater Transceiver Module RJ-11 serial port connector using the programming cable.
- 2. Using the procedure given in Section 5.4 "Configuring Communications", set the PC communications port used to connect to the 5600 Repeater, and the PC communication parameters required for the Transceiver Module. The Transceiver Module default communications settings are 9600 baud, 8 data bits, 1 stop bit and no parity (8N1).
- 3. On the Transceiver Module programmer, activate the **Configure** pull-down menu and select **Connect**.

4. The **Password Entry** dialog box will appear as shown in Figure 5-2.

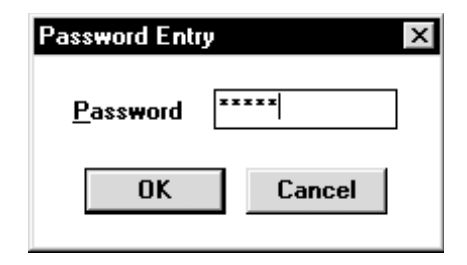

# Figure 5-2 PASSWORD ENTRY DIALOG BOX

Enter the Password corresponding to the Login for the module and click OK. Password entry is casesensitive. Passwords are from 1 to 8 characters. The initial password is "1234". For security, the password should be changed as soon as practical to a secret password known only to the user. Procedures for password change are in Section 5.2.6. When the password has been successfully entered, the Transceiver Module programmer is now ready to read or write data to or from the 5600 Repeater module.

## 5.2.6 CHANGING THE PASSWORD

To change the password, from the main menu activate the **Program** pull-down menu and select **Change Passwords**. The **Change Password** dialog box will appear as shown in Figure 5-3.

| ange Password |        |
|---------------|--------|
| Password      | -192   |
| Old Password  |        |
| New Password  |        |
| New Password  |        |
| ОК            | Cancel |

Figure 5-3 CHANGE PASSWORD DIALOG BOX

Enter the old password, followed by the desired new one. Enter the new password again in the bottom field for verification and click **OK**. The Tab key may be used to move between the text boxes.

#### 5.2.7 GETTING HELP

To get help on the Transceiver Module programmer, from the main menu activate the **Help** pull-down menu and select **Contents, Search** or **Index** as required.

#### 5.3 RUNNING THE TRANSCEIVER MODULE PROGRAMMER

There are several configuration options available to the user, some of which depend on the hardware options installed. Other parameters are operational such as the desired receive and transmit operating frequency and channel number.

Once the Transceiver Module programmer is installed the Main Screen provides access to the following dialog boxes.

File:Generate a New fileOpen an existing fileand Save.

Other options allow:

**Importing Exporting** and **Printing** data.

- Configure: Configure communications and Connect to Transceiver Module.
- Program: General settings, Channel settings, Tone Remote parameters, Change Password.
- Help dialog box.

Initial configuration data can be obtained in the following ways.

- File | Open: Opens a previously saved file (Will prompt user to save before overwriting open file).
  - File | Get:Gets the current file from a 5600<br/>Repeater Transceiver Module<br/>(Will prompt user to save before<br/>overwriting open file).
- File | New: Creates a new file via user input dialog boxes.

It is possible to send parameters obtained from a previously saved data file to the transceiver module by using the **File | Send** option.

| General Settings                           |                                        | ×                       |
|--------------------------------------------|----------------------------------------|-------------------------|
| IP Configuration                           | Front Panel                            | ОК                      |
| IP <u>A</u> ddress                         | ⊂ Audio O <u>n</u> <u>Audio L</u> evel | Cancel                  |
| IP Net <u>m</u> ask                        | ⊂ Audio O <u>f</u> f                   | <u>A</u> pply           |
|                                            |                                        | <u>H</u> elp            |
| Default Channel Settings                   | Encryption                             | Timers                  |
| Mode 🗾                                     | A <u>lg</u> orithm <u>K</u> ey         | PTT <u>D</u> elay (s)   |
| Spacing 🔹                                  |                                        | PTT Tail (e)            |
| Receive Configuration                      | Station ID                             |                         |
| <u>N</u> AC ⊂ Dec C <u>x</u> CSS ⊂ Hex     | ID Interval (min.)                     | CxCSS Ta <u>i</u> l (s) |
|                                            | Ope <u>r</u> ating Mode                | Source Priority         |
| Transmit Configuration                     | ▼                                      | <b>▼</b>                |
| <u>NAC</u><br>Dec <u>Cx</u> CSS            | ☐ Disable Front Panel PTT              | Talk <u>G</u> roup ID   |
|                                            | 🗆 Link Radio                           | Power (Watts)           |
| $\square$ Map NAC to CxCSS in Autosense Mo | des                                    |                         |

Figure 5-4 GENERAL SETTINGS DIALOG BOX

# 5.3.1 GENERAL SETTINGS

The user will be prompted for the General Settings dialog box whenever **File** | **New** is selected. It may also be accessed via **Program** | **General Settings**. This dialog box contains general 5600 Repeater parameters and default channel setting parameters.

- IP address and netmask parameters for the ethernet interface (future option).
- Front panel audio status and volume.
- Default Channel settings.

To configure general settings, from the main menu activate the **Program** pull-down menu and Select **General Settings**. The **General Settings** dialog box will appear as shown in Figure 5-4.

The general settings of the currently open file will be displayed. If there is no file open, the **General Settings** menu item will be greyed out and cannot be selected.

# To enter IP Configuration parameters:

- 1. The IP configuration is required whenever the 5600 Repeater is connected to a LAN using the ethernet facility on the Interface Module.
- 2. Point the cursor to a cell where the change is required, click and enter the new parameter. The cursor in the cell will flash when selected. The cells can be highlighted in sequence using the <Tab> key.

#### To enter Front Panel Audio parameters:

- 1. Audio On or Off. Point and click as required to enable or disable audio output to the transceiver module audio connector and the loudspeaker panel (if fitted).
- 2. Audio Level. Click the up or down buttons to select an audio volume level from 0 to 10.

#### To enter Default Channel settings:

The default channel settings are used to define the configuration of channels when first edited under the **Program** | **Channel Settings** dialog box. Refer to Section 5.3.2 for details of each parameter.

• OK

If the General Settings dialog was entered as a result **of File** | **New** on exiting from the General Settings by clicking on OK the user will be prompted for a filename for the newly generated configuration file.

If the General Settings dialog was entered as a result of **Program** | **General Settings** on exiting by clicking OK the updated settings will be saved in the configuration file.

#### • Apply

This is only available when the dialog was entered as a result of **Program | General Settings**. The updated information is used for editing new channels, however, it is not stored to file.

#### Cancel

Closes the **General Settings** dialog box. Does not update the current configuration.

#### Help

Provides access to On-line help for the **General Settings** dialog box.

| C <u>h</u> annel Selection                          | Scan Channel<br><u>R</u> eference Cha | annels (Dwell Time)     | <u>A</u> dd    |                | ОК                |
|-----------------------------------------------------|---------------------------------------|-------------------------|----------------|----------------|-------------------|
| Channel <u>T</u> ype                                |                                       |                         | Edit           |                | Lancel            |
| C Fixed Channel                                     |                                       |                         |                |                | <u>A</u> pply     |
| ⊂ Scan Channel<br>⊂ Unused                          |                                       |                         | <u>D</u> elete |                | <u>H</u> elp      |
| ixed Channel                                        |                                       |                         |                |                |                   |
| Channel Mode                                        | Encryp                                | tion                    | т              | imers          |                   |
| _                                                   |                                       | hm Kei                  |                | PTT D          | elay (s)          |
| Spa <u>c</u> ing                                    |                                       | - <u>-</u>              | ,<br>          |                |                   |
|                                                     |                                       |                         |                | PTT Ta         | ail (s)           |
| Receive Configuration                               |                                       | Ope <u>r</u> ating Mode |                |                |                   |
| <u>F</u> req (MHz)                                  |                                       |                         | <b>-</b>       | CxCSS          | Ta <u>i</u> l (s) |
| <u>N</u> AC<br>──────────────────────────────────── | <u>Cx</u> CSS                         | Disable Front Pan       | el PTT         |                |                   |
| C Hex                                               |                                       | 🗆 Link Radio            |                | Talk <u>G</u>  | roup ID           |
| Transmit Configuration                              |                                       | Station ID              |                |                |                   |
|                                                     |                                       | ID                      |                | Po <u>w</u> er | (₩atts)           |
| Fre <u>a</u> (MHz)                                  |                                       |                         |                |                |                   |
| NAC                                                 | CxC <u>S</u> S                        | Interval (min.)         |                | Source         | Prioritu          |
|                                                     | CxC <u>S</u> S                        | Interval (min.)         |                | Source         | Priority          |

Figure 5-5 CHANNEL SETTINGS DIALOG BOX

#### 5.3.2 CHANNEL SETTINGS

To configure channel settings from the main menu activate the **Program** pull-down menu and select **Channel Settings**. The **Channel Settings** dialog box will appear as shown in Figure 5-5.

The channel settings for the currently open file will be displayed in this dialog box. Where there is no file open, the default settings will be displayed.

# **To Enter Parameters:**

- Channel Selection: Select the channel (0 to 511) to be configured.
- Channel Type: Click as required to select the type of channel.

#### **Fixed Channel :**

For fixed channels, enter or select as follows:

- Channel Mode: Select the channel mode from the list of digital, analog and autosense modes.
- Spacing: Select the required channel spacing from the list, to set wideband or narrowband analog operation.

#### **Receive/Transmit Configuration:**

#### Table 5-2 ISOLATION LEVELS

| Receive/Transmit<br>Spacing | Minimum<br>Isolation | Recommended<br>Isolation |
|-----------------------------|----------------------|--------------------------|
| <600 kHz                    | -                    | Requires case by case    |
|                             |                      | consideration            |
| 600 kHz to 1 MHz            | 85 dB                | >100 dB                  |
| 1 MHz to 2.5 MHz            | 70 dB                | >80 dB                   |
| >2.5 MHz                    | 60 dB                | 80 dB                    |

• **Freq (MHz)**: Enter the receive or transmit frequency for the channel or click on the up/down arrows to raise or lower the displayed frequency in 1 Hz increments.

When the 5600 Repeater is operated in full duplex (simultaneous reception and transmission) isolation is required between the receive and transmit signals

to ensure that the receiver is not de-sensed by the transmitter. The isolation is generally provided by a separate antenna. The Table 5-2 shows the minimum and recommended isolation levels:

Due to harmonics of internal clocks and oscillators degradation of receiver sensitivity may be experienced on the following specific frequencies, and these frequencies should therefore be avoided: 140.000000 MHz 150.000000 MHz 157.287500 MHz 160.000000 MHz and 170.000000 MHz

NAC (Network Access Code). For digital operation select the NAC as required, using decimal (Dec) or hexadecimal (Hex) notation as selected. Receive and transmit NAC may be set independently, or the transmit NAC may be set the same as the received NAC ('Same as Rx'). If analog channel mode is selected then this box will be greyed out.

**CxCSS**: For analog operation select CDCSS or CTCSS as required. Receive and transmit CxCSS may be set independently, or the transmit CxCSS may be set to be the same as the received CxCSS ('Same as Rx'). If APCO 25 channel mode is selected then this box will be greyed out.

#### **Operating Mode:**

Click as required to select the operating mode for the channel, as a combination of basestation/repeater and local/remote control.

Local control is via a DTMF microphone connected to the Transceiver Module audio connector. Tone control is via a tone remote control unit connected to the Interface Module line connector.

In basestation mode an antenna relay may be controlled using output lines 1 (radio 1) and 2 (radio 2) of the general purpose input/output connector on the interface module.

#### **Disable Front Panel PTT:**

This provides the ability to disable the transceiver module audio connector PTT, in order to prevent unauthorized on-air access from the 5600 Repeater.

#### Link Radio:

Link Radio enables two transceiver modules to be linked allowing cross-band and cross-mode operation (future option).

#### Algorithm and key:

Select as required from a list of the available algorithms (future option).

#### Talk Group ID:

Select or enter the Talk Group ID for transmissions from the 5600 Repeater in basestation mode.

#### Power (Watts):

Enter the transmit output power for the channel or click on the up/down arrows to raise or lower the output power in 1W increments. An output power of 0W will set the transceiver in Transmit Mute mode.

#### **Source Priority:**

This field is provided for future use and does not presently influence the operation of the radio.

#### Station ID and Interval (future option):

Enter the station's call sign and select the broadcast interval as 15 or 30 minutes.

#### **PTT Timers:**

- PTT Delay (sec): Enter the amount of time the Tx/Rx changeover is allowed to stabilize before RF power is applied, or click on the up/down arrows to raise or lower the Delay time in 0.1 second increments.
- PTT Tail (sec): (applicable to Analog channels only) Enter the amount of time the 5600 Repeater continues to transmit after the Press To Talk is released, or click on the up/down arrows to raise or lower the Tail time in 0.1 second increments.

- CxCSS Tail (sec): (applicable to Analog channels only) Enter the amount of time the 5600 Repeater continues to apply CTCSS or CDCSS to a transmission after the Press To Talk is released, or click on the up/down arrows to raise or lower the Tail time in 0.1 second increments.
- PTT Timeout (sec): Enter the maximum duration of continuous transmission in seconds, or click on the up/down arrows to raise or lower the Timeout in 1 second increments.

#### Scan Channels:

A scan channel consists of two or more fixed channels. The transceiver module will step through the list of reference channels until it finds one with a valid receive signal.

- REFERENCE CHANNELS (Dwell Time): A list of the reference scan channels and their dwell times. Use the **Add**, **Edit** and **Delete** buttons to manage this list.
- ADD: Adds a reference channel or channels to the selected scan channel. Using the Configure Scan Channel Reference Dialog Box. The Configure Scan Channel Reference dialog box is shown in Figure 5-6.

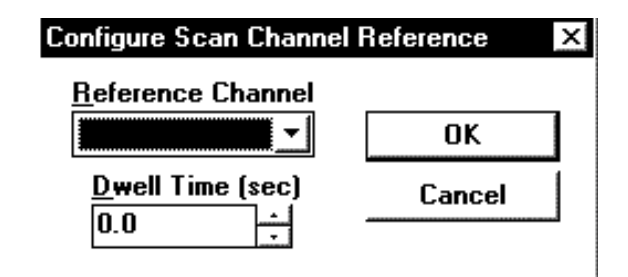

#### Figure 5-6 CONFIGURE SCAN CHANNEL REFERENCE DIALOG BOX

- EDIT: Enter the preconfigured fixed channel in the **Reference Channel** field and nominate a **Dwell Time** in seconds that the scan channel will monitor that reference channel. This reference channel is then added to the scan channel when the **OK** button is clicked or discarded if the **Cancel** button is clicked.
- DELETE: Deletes channels from the current configuration.

# **Channel Settings Dialog Box Controls:**

- APPLY: Updates the **Channel Settings** dialog box and updates the current configuration with any newly entered General Settings data. Does not save the data to a file. The data is saved to file via the **File** | **Save** menu item.
- OK: Closes the **Channel Settings** dialog box and updates the current configuration with any newly entered General Settings data. Does not save the data to a file. The data is saved to file via the **File | Save** menu item.

- CANCEL: Closes the Channel Settings dialog box. Does not update the current configuration.
- HELP: Provides access to on-line help on the **Channel Settings** dialog box.

Table 5-2 lists the applicable setting ranges and brief descriptions of the channel parameters.

| Parameter                 | Range/Description                                                                                                    |
|---------------------------|----------------------------------------------------------------------------------------------------|
| Channel Selection         | Channel 0 to Channel 511                                                                                                    |
| Channel Type              | Fixed, Scan, Unused                                                                                                    |
| Channel Mode              | APCO 25, Analog FM (CTCSS), Analog FM (CDCSS), Autosense (P25-CTCSS), Autosense (P25-CDCSS)                                             |
| Spacing                   | 12.5 kHz, 15 kHz, 25 kHz, 30 kHz.                                                                                                    |
| Network Access Code (NAC) | Receive: 3-digit hexadecimal (0x293 accepts any NAC)<br>Transmit: 3-digit hexadecimal, or "same as receive"                             |
| CxCSS                     | Receive: Tones and Codes according to TIA-603, or "any"<br>Transmit: Tones and Codes according to TIA-603, "non" or "same as receive"   |
| Talg Group ID             | 3-digit hexadecimal                                                                                                    |
| Encryption Algorithm      | Future Option.                                                                                                    |
| Encryption Key            | Future Option.                                                                                                    |
| Operating Mode            | Repeater (Local Control), Repeater (Tone Control), Basestation (Local Control), Basestation (Tone Control)                              |
| Disable Front Panel PTT   | On/Off                                                                                                    |
| Link Radio                | Future Option.                                                                                                    |
| Station ID                | Up to 16 ASCII characters                                                                                                    |
| Station ID Interval       | 0 = Off, 15 minutes, 30 minutes                                                                                                    |
| PTT Time-out              | 0 to 255 seconds                                                                                                    |
| PTT Tail                  | 0 to 9.9 seconds                                                                                                    |
| CxCSS Tail                | 0 to 9.9 seconds                                                                                                    |
| PTT Delay                 | 0 to 9.9 seconds                                                                                                    |
| Power                     | 60W PA: 5 to 60W (134-160 MHz), 5 to 50W (160-174 MHz)<br>125W PA: 12 to 125W<br>OW sets transmit mute                                  |
| Source Priority           | Local/Remote, Radio, None                                                                                                    |
| Number of channels        | 1 to 8. Number of fixed reference channels within a scan channel.                                                                       |
| Dwell                     | The time allocated to each reference channel within a scan channel. This can be deferentially allo-<br>cated to each reference channel. |
| Reference Channel         | Any fixed channel.                                                                                                    |
| Dwell Time                | 0 to 9.9 seconds                                                                                                    |

#### Table 5-3 CHANNEL PARAMETERS

| Tone Remo | ote Settings        | ×                  |
|-----------|---------------------|--------------------|
| Tone R    | emote Control Funct | ions               |
| F1        | <b>•</b>            | F7 🔽               |
| F2        | <b>•</b>            | F8 🗾               |
| F3        | <b>_</b>            | F9 🔽               |
| F4        | <b>_</b>            | F10 🗾              |
| F5        | <b>_</b>            | F11 🗾              |
| F6        | <b>_</b>            | F12 🗾              |
| OK        | Cancel              | Apply <u>H</u> elp |

Figure 5-7 TONE REMOTE SETTINGS

| Function | Frequency (Hz) | Level (dBm) |
|----------|----------------|-------------|
| F1       | 1950           | 0           |
| F2       | 1850           | 0           |
| F3       | 1750           | 0           |
| F4       | 1650           | 0           |
| F5       | 1550           | 0           |
| F6       | 1450           | 0           |
| F7       | 1350           | 0           |
| F8       | 1250           | 0           |
| F9       | 1150           | 0           |
| F10      | 1050           | 0           |
| F11      | 950            | 0           |
| F12      | 850            | 0           |
| Monitor  | 2050           | 0           |
| Guard    | 2175           | +10         |
| PTT      | 2175           | -20         |

#### Table 5-4 FUNCTION TONE FREQUENCIES

#### 5.3.3 TONE REMOTE SETTINGS

Using the Tone Remote Settings the following functions may be allocated to tones used by industry standard tone remote units:

- Increase audio level
- Decrease audio level
- Change channel

The **Tone Remote Settings** dialog box will appear as shown in Figure 5-7.

F1 may be allocated to Increase Audio and Change Channel. F2 may be allocated to Decrease Audio and Change Channel. F3 – F14 may only be allocated to Change Channel. The 5600 Repeater Tone Remote functions are pre-programmed to detect the industry standard tones in Table 5-4.

#### **5.4 CONFIGURING COMMUNICATIONS**

The following communications parameters may be set:

- Flow control (Xon or Xoff).
- Communications Port.
- Data Bits.
- Baud rate.
- Stop Bits.
- Parity.

To configure communications parameters, from the main menu activate the **Program** pull-down menu and select **Configure Comms**. The **Configure Comms** dialog box will appear as shown in Figure 5-8.

| Communicat        | ions Settings           |                       |
|-------------------|-------------------------|-----------------------|
| Comm              | <u>P</u> ort 2 <u>+</u> | 厂 <u>X</u> on/Xoff    |
| <u>B</u> aud Rate | 9600 🗾                  | <u>D</u> ata Bits 8 🕂 |
| Parity            | None 🔫                  | Stop Bits 1.0         |

#### Figure 5-8 CONFIGURE COMMS DIALOG BOX

The communications settings of the currently open file will be displayed. Where there is no file open, the default settings will be displayed. Figure 5-8 lists the default communications settings.

#### To enter parameters:

Note: The Transceiver Module presently only supports comms at 9600, no parity, 8 bits, 1 stop bit.

- 1. Place the cursor on a cell where a change is required. The cursor flashes in the cell if placed there by use of the mouse. The cell is highlighted if the Tab key is used.
- 2. Delete the existing value in the cell and enter the new parameter.
- 3. Click **OK** to update the current configuration.

#### ΟΚ

OK closes the **Configure Comms** dialog box without changes.

#### Cancel

This closes the **Configure Comms** dialog box without changing data.

#### Help

Help provides access to on-line help on the **Con-figure Comms** dialog box.

Table 5-5 lists the applicable ranges and defaults for the communications parameters.

# Table 5-5 COMMUNICATIONS PARAMETERS

| Parameter    | Range/Description                              | Default |
|--------------|------------------------------------------------|---------|
| Flow Control | Xon or Xoff                                    | X off   |
| Baud Rate    | 1200, 2400, 4800, 9600, 14400, 19200 and 28800 | 9600    |
| Com Port     | 1,2,3 etc.                                     | 1       |
| Data Bits    | 7 to 10                                        | 8       |
| Parity       | Odd, Even, None.                               | None    |
| Stop bits    | 1, 1.5, 2                                      | 1       |

# SECTION 6 5600 REPEATER DIAGNOSTICS MONITOR

#### 6.1 OVERVIEW

5600 Repeater Diagnostics Monitor is a Windows<sup>TM</sup> based software application running on an IBM<sup>TM</sup> compatible PC connected to the front panel RS-232 port (RJ-11) on the Controller Module of the 5600 Repeater. ZDM allows an operator to monitor the activity and status of both transceiver modules together with the alarm status of all 5600 Repeater modules.

#### **6.2 GETTING STARTED**

#### 6.2.1 SYSTEM REQUIREMENTS

The minimum system requirements for operation of the 5600 Repeater Diagnostics Monitor software application are given in Table 6-1.

#### 6.2.2 MAKING A BACKUP COPY OF THE 5600 REPEATER DIAGNOSTIC MONITOR DISK

To prevent accidental erasing or overwriting of files, it is recommended that a write-protected backup copy of the 5600 Repeater Diagnostics Monitor program disk be made prior to installation.

#### 6.2.3 INSTALLING THE 5600 REPEATER DIAG-NOSTIC MONITOR SOFTWARE

The following steps assume that the 5600 Repeater Diagnostic Monitor software is being installed from diskette drive A:\ or CD ROM on to hard drive D:\. If other drives are being used, make the appropriate substitutions in the following procedure.

To install the 5600 Repeater Diagnostic Monitor software application:

- 1. Start Windows.
- 2. Place the 5600 Repeater Diagnostic Monitor distribution diskette in a floppy disk drive on the PC or if the software was distributed on CDROM, place the CD in the CDROM drive.
- 3. Run File Manager (Windows 3.1) or Explorer (Windows98 and NT), and display the files on the distribution medium.
- 4. Double-click on the file "setup.exe". For floppy disk distributions this will be a top-level file, for CDROMS it may be located in a subdirectory named "disk1".
- 5. Follow the instructions given by the **Setup** dialog boxes.

If installation problems occur then contact the supplier.

| Component            | Minimum          | Recommended              |
|----------------------|------------------|--------------------------|
| Computer             | 80386            | Intel Pentium at 100 MHz |
| Operating system     | Windows 3.1      | Windows 95 or Windows NT |
| RAM                  | 4 Mb             | 16 Mb                    |
| Hard disc free space | 1.5 Mb           | 10 Mb                    |
| Display type         | Super VGA        | Super VGA                |
| Display resolution   | 640 x 480 pixels | 1024 x 768 pixels        |

#### Table 6-1 SYSTEM REQUIREMENTS

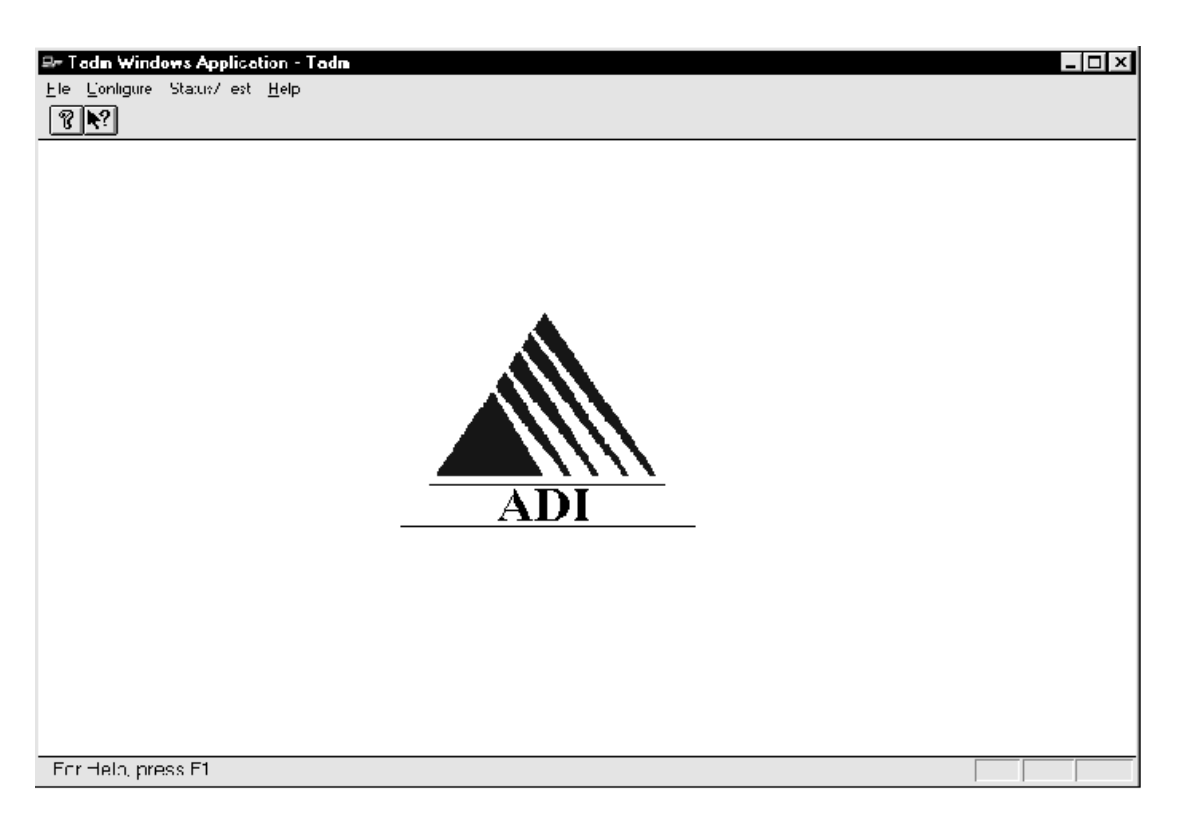

Figure 6-1 5600 REPEATER DIAGNOSTIC MONITOR MAIN WINDOW

# 6.2.4 STARTING 5600 REPEATER DIAGNOS-TIC MONITOR FOR THE FIRST TIME

To start the 5600 Repeater Diagnostic Monitor, select the ZDM icon from the **Start | Programs** menu.

The 5600 Repeater Diagnostic Monitor main window will appear as shown in Figure 6-1.

#### 6.2.5 CONNECTING THE 5600 REPEATER DI-AGNOSTIC MONITOR TO THE CONTROL-LER MODULE

To connect to a Controller Module:

 A 5600 Repeater Programming Cable (ADI Part number AMX-CB-02272) is required. Connect the PC communications port to be used to the 5600 Repeater Controller Module RJ-11 serial port connector using the cable.

- 2. The 5600 Repeater Diagnostic Monitor will attempt to automatically establish communications with the Controller Module. If this is successful the status dialog boxes will open automatically. If not the Configure Comms dialog box will be opened.
- 3. Using the procedure given in Section "Configuring Communications", set the PC communications port used to connect to the 5600 Repeater, and the PC communication parameters required for the Controller Module. The Controller Module default communications settings are 9600 baud, 8 data bits, 1 stop bit and no parity (8N1).

# 6.2.6 GETTING HELP

To get help on the Transceiver Module programmer from the main menu, activate the **Help** pull-down menu and select **Contents, Search** or **Index** as required.

#### 6.3 RUNNING THE 5600 REPEATER DIAGNOS-TIC MONITOR

Once 5600 Repeater Diagnostic Monitor is installed it will attempt establish communications with the Controller Module and if successful the status dialog boxes will open automatically. The Main Screen provides access to the following dialog boxes.

- File menu: The only option available is Exit.
- Configure: Dialog boxes for Configure Communications and Polling Interval.
- Status/Test: Status dialog boxes for Radio 1 Status, Radio 2 Status and Alarms; Test dialog boxes for Radio 1 Test, Radio 2 Test and Change Test Password
- Help Dialog box

## 6.3.1 CONFIGURATION

From the main screen the Configure Menu gives access to configuring communication parameters and the polling interval.

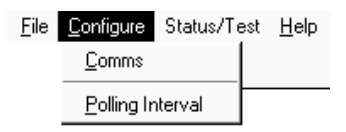

# 6.3.2 CONFIGURE COMMUNICATIONS

The user will be prompted for Configure Communications dialog box if the 5600 Repeater Diagnostic Monitor is unable to establish communications with the Controller Module or whenever Configure | Comms is selected. The following communications parameters may be set:

- Flow control (Xon or Xoff).
- Communications Port.
- Data Bits.
- Baud rate.
- Stop Bits.
- Parity.

To configure communications parameters from the main menu, activate the **Program** pull-down menu and select **Configure Comms**. The **Configure Comms** dialog box will appear as shown in Figure 6-2.

| nfigure Comn      | 18           |                         |
|-------------------|--------------|-------------------------|
| Communicati       | ons Settings |                         |
| Comm              | Port 2 ÷     | ∏ <u>X</u> on/Xoff      |
| <u>B</u> aud Rate | 9600 🗾       | <u>D</u> ata Bits 8 🕂   |
| Parity            | None 🗾       | <u>S</u> top Bits 1.0 + |
| ОК                | Cancel       | <u>H</u> elp            |

# Figure 6-2 CONFIGURE COMMS DIALOG BOX

The communications settings of the currently open file will be displayed. Where there is no file open, the default settings will be displayed. Table 6-2 lists the default communications settings.

#### To enter parameters:

- 1. Place the cursor on a cell where a change is required. The cursor will flash in the cell if placed there by use of the mouse. The cell will be highlighted if the Tab key is used.
- 2. Delete the existing value in the cell and enter the new parameter.
- 3. Click **OK** to update the current configuration.

#### οκ

OK closes the **Configure Comms** dialog box and writes any newly-entered communications data to the BP application's .INI file.

#### Cancel

This closes the **Configure Comms** dialog box without writing data to the .INI file.

# Help

Help provides access to on-line help on the **Configure Comms** dialog box. Table 6-2 lists the applicable ranges and defaults for the communications parameters.

| Parameter    | Range/Description       | Default |
|--------------|-------------------------|---------|
| Flow Control | Xon or Xoff             | X off   |
| Baud Rate    | 1200, 2400, 4800, 9600, | 9600    |
|              | 14400, 19200 and 28800  |         |
| Com Port     | 1,2,3 etc.              | 1       |
| Data Bits    | 7 to 10                 | 8       |
| Parity       | Odd, Even, None.        | 0       |
| Stop bits    | 1, 1.5, 2               | 1       |

# Table 6-2 COMMUNICATIONS PARAMETERS

# 6.3.3 CONFIGURE POLLING INTERVAL

The Configure | Polling Interval dialog box enables the user to set the interval at which the 5600 Repeater Diagnostic Monitor polls the Controller card for status information. The default polling interval is 1000ms. The **Polling Interval Dialog** box will appear as shown in Figure 6-3.

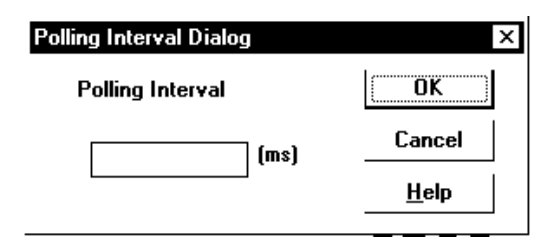

# Figure 6-3 POLLING INTERVAL DIALOG BOX

# To enter/change parameters:

- 1. Place the cursor in the cell
- 2. Delete the existing value in the cell and enter the new parameter.
- 3. Click **OK** to update the current configuration.

#### οκ

OK closes the **Polling Interval** dialog box and writes any newly-entered communications data to the ZDM application's .INI file.

# Cancel

January 2000 Part No. 001-5600-002 This closes the **Polling Interval** dialog box without writing data to the .INI file.

# Help

Help provides access to on-line help on the **Poll-ing Interval** dialog box.

# 6.3.4 STATUS/TEST

From the Main Menu the Status/Test gives access to the status dialog boxes for Radio 1, Radio 2 and Alarms and the test dialog boxes for Radio 1, Radio 2. It also includes provision to change the password used to access the test functions.

| <u>F</u> ile <u>C</u> onfigure | Status/Test <u>H</u> elp                                              |
|--------------------------------|-----------------------------------------------------------------------|
| ?∖?                            | Radio <u>1</u> Status<br>Radio <u>2</u> Status<br><u>A</u> larms      |
|                                | Radio 1 <u>T</u> est<br>Radio 2 T <u>e</u> st<br>Change Test Password |

# **Radio Status**

The status boxes for Radio 1 and Radio 2 provide identical parameters for the two 5600 Repeater transceiver modules:

- Channel The current channel in use
  - Mode The current mode
  - Frequency The current receive and transmit frequencies
- Signal Strength
   BER
   The current receive signal level
   The current BER (%) for digital
- signals Squelch Open/closed
  - NAC The current transmit and receive NAC for digital signals
  - CxCSS The current CTCSS or CDCSS for analog signals
- Talk Group IDThe current receive and transmitTGID for digital signals
- Station ID The station ID/FCC call sign
- Last subscriber ID The identity of the last subscriber unit heard for digital signals.

The **Radio Status** dialog box will appear as shown in Figure 6-4.

| Radio 1 Status Dialog                                 |                 |                             | X |
|-------------------------------------------------------|-----------------|-----------------------------|---|
| Channel 0                                             | Mode Project 25 | 5                           |   |
| Receive Status                                        |                 |                             |   |
| Frequency 1.e+                                        | 007             | Signal Strength (dB)        |   |
| Last CxCSS 3.                                         |                 |                             |   |
| Last NAC 123                                          | Squelch         | 45                          |   |
| Last Talkgroup ID 333                                 | Closed          |                             |   |
| Last subscriber unit ID 444                           |                 | BER 88%                     |   |
| Transmit Status                                       |                 |                             |   |
| Frequency         Cx0           1.0025e+00         5. | 2SS NAC<br>456  | Talkgroup IDStation ID89345 |   |
| [                                                     |                 | <u>H</u> elp                |   |

## Figure 6-4 RADIO 1 AND RADIO 2 STATUS DIALOG BOX

The status parameters are updated at the rate specified in the Configure | Polling Interval dialog box.

#### Close

This closes the Radio Status dialog box.

#### Help

This provides access to On-line help for the **Radio Status** dialog box.

#### 6.3.5 ALARMS

The **Alarms** dialog box shows the status of the following 5600 Repeater parameters and alarms:

- VSWR Hi/Lo/Normal
- Temperature Critical/Abnormal/Normal
- Radio Fault Status On/Off
- PA Fault On/Off
- Controller Fault Set/Clear
- DC Standby On/Off

The **Alarms** dialog box will appear as shown in Figure 6-5.

| Radio 1                  | Radio 2                   |
|--------------------------|---------------------------|
| VSWR: High               | VSWR: NORMAL              |
| Radio Fault Status: 🛑 On | Radio Fault Status: 🛑 Off |
| Temperature: 🔴 Normal    | Temperature: 🔿 Abnormal   |
| PA Fault Status: 🌑 On    | PA Fault Status: 🌑 Off    |
| Controller Fault Status: | On                        |
| DC Standby:              | × off                     |
| [ Class                  |                           |

# Figure 6-5 ALARMS DIALOG BOX

#### Close

This closes the **Alarms** dialog box.

#### Help

Help provides access to on-line help on the **Alarms** dialog box.

#### 6.3.6 TEST

The Test dialog boxes (**Test Radio 1** and **Test Radio 2**) enable the operator to select various APCO Project 25 digital and Analog FM test signals and conduct limited testing of the transmitter to verify the performance.

On entering the test dialog boxes the user will be prompted for a password. The **Password** dialog box will appear as shown in Figure 6-6.

| Password Entry 🗙 |        |  |
|------------------|--------|--|
| <u>P</u> assword | ****   |  |
| OK               | Cancel |  |

#### Figure 6-6 PASSWORD DIALOG BOX

Enter the Password corresponding to the Login for the module and click OK. Password entry is casesensitive. Passwords are from 1 to 8 characters. The initial password is "ZDM". For security, the password should be changed as soon as practical to a secret password known only to the user. Procedures for password change are in Section 5.2.6.

When the password has been successfully entered, the Transceiver Module programmer is now ready to read or write data to or from the 5600 Repeater module.

The following APCO Project 25 digital test signals are available:

- Standard 1011 Hz Test Tone;
- Standard Silence Test Pattern;
- Hi Deviation Pattern;
- Lo Deviation Pattern, and
- PRBS sequence.

The following Analog modulation test signals are available:

• 1000 Hz test tone, deviation = 1.5 kHz (25 kHz wideband FM)

- 1000 Hz test tone, deviation = 3.0 kHz (12.5 kHz narrowband FM)
- The Test Dialog boxes allows the following radio controls to be exercised:
- Enable Local PTT (on/off) check box allows the user to transmit from a front panel microphone while the TDM is connected even if the channel in use has front panel PTT turned off.
- Enable Intercom check box shall allow the user to use a front panel microphone or handset to talk to a tone remote or console operator via 4 W/2 W interface while the TDM is connected.
- Select Channel.

The **Test Radio** dialog box will appear as shown in Figure 6-7.

| Test            |                 |             |                | ×            |
|-----------------|-----------------|-------------|----------------|--------------|
| Radio Co        | nfiguration —   |             |                |              |
| <b>I</b> Enable | Local PTT       |             |                |              |
| 🗐 🗐 Enable      | Intercom        |             |                |              |
| Channel:        | 2               | <u>A</u> pp | ly             |              |
| Modulatio       | n Source        |             |                |              |
| Hi              | Deviation Patt  | ern         | <u> </u>       |              |
|                 | 1               |             |                | 1            |
| Tx O <u>n</u>   | Tx O <u>f</u> f | OK          | <u>C</u> ancel | <u>H</u> elp |

#### Figure 6-7 TEST RADIO DIALOG BOX

#### Apply

The **Apply** button sets the Enable Local PTT, Enable Intercom and Channel. This is, however, not stored on the Transceiver Module.

#### Tx On

The TDM Test dialog box **Tx On** button selection causes the TDM to write the factory test parameter to the selected Transceiver Module. The transmitter is turned on using the selected test tone as the modulation source. Note that if TDM is closed with TX On still selected then TDM will turn the transmitter off before closing and the transceiver will revert to its normal operating mode for its current channel.

# Tx Off

This turns the transmitter off.

# OK

OK closes the **Test** dialog box and returns the user to the **Main** dialog box. The transmitter is returned to the off state and the Enable Local PTT and Enable Intercom revert to their previous settings.

If a channel has been changed during a test session a box will appear after the user closes the test dialog box: 'The current channel of Radio x has been changed during this session. Do you wish to change the radio back to its original channel?' Yes/No. If yes is clicked, then the channel will be changed back to the channel in use when the TDM session was started.

# Cancel

This closes the **Test** dialog box without writing data to the .INI file.

## Help

Help provides access to on-line help on the **Polling Interval** dialog box.

# 6.3.7 CHANGING THE PASSWORD

To change the password from the main menu, activate the **Status/Test** pull-down menu and select **Change Passwords**. The **Change Password** dialog box will appear as shown in Figure 6-8.

| Password     |        |
|--------------|--------|
| Old Password |        |
| New Password |        |
| New Password |        |
| ок           | Cancel |

## Figure 6-8 CHANGE PASSWORD DIALOG BOX

Enter the old password, followed by the desired new one. Enter the new password again in the bottom field for verification and click **OK**. The Tab key may be used to move between the text boxes.

# APPENDIX A BOX ID AND TRANSCEIVER DEFAULT CHANNEL SETTINGS

| Box ID | Default | Channel | Switch 1 | Switch 2 | Switch 3 | Switch 4 | Switch 5 | Switch 6 | Switch 7 | Switch 8 |
|--------|---------|---------|----------|----------|----------|----------|----------|----------|----------|----------|
|        | Tx/Rx 1 | Tx/Rx 2 | (LSB)    |          |          |          |          |          |          | (MSB)    |
| 0      | 0       | 1       | Off      | Off      | Off      | Off      | Off      | Off      | Off      | Off      |
| 1      | 2       | 3       | On       | Off      | Off      | Off      | Off      | Off      | Off      | Off      |
| 2      | 4       | 5       | Off      | On       | Off      | Off      | Off      | Off      | Off      | Off      |
| 3      | 6       | 7       | On       | On       | Off      | Off      | Off      | Off      | Off      | Off      |
| 4      | 8       | 9       | Off      | Off      | On       | Off      | Off      | Off      | Off      | Off      |
| 5      | 10      | 11      | On       | Off      | On       | Off      | Off      | Off      | Off      | Off      |
| 6      | 12      | 13      | Off      | On       | On       | Off      | Off      | Off      | Off      | Off      |
| 7      | 14      | 15      | On       | On       | On       | Off      | Off      | Off      | Off      | Off      |
| 8      | 16      | 17      | Off      | Off      | Off      | On       | Off      | Off      | Off      | Off      |
| 9      | 18      | 19      | On       | Off      | Off      | On       | Off      | Off      | Off      | Off      |
| 10     | 20      | 21      | Off      | On       | Off      | On       | Off      | Off      | Off      | Off      |
| 11     | 22      | 23      | On       | On       | Off      | On       | Off      | Off      | Off      | Off      |
| 12     | 24      | 25      | Off      | Off      | On       | On       | Off      | Off      | Off      | Off      |
| 13     | 26      | 27      | On       | Off      | On       | On       | Off      | Off      | Off      | Off      |
| 14     | 28      | 29      | Off      | On       | On       | On       | Off      | Off      | Off      | Off      |
| 15     | 30      | 31      | On       | On       | On       | On       | Off      | Off      | Off      | Off      |
| 16     | 32      | 33      | Off      | Off      | Off      | Off      | On       | Off      | Off      | Off      |
| 17     | 34      | 35      | On       | Off      | Off      | Off      | On       | Off      | Off      | Off      |
| 18     | 36      | 37      | Off      | On       | Off      | Off      | On       | On       | Off      | Off      |
| 19     | 38      | 39      | On       | On       | Off      | Off      | On       | On       | Off      | Off      |
| 20     | 40      | 41      | Off      | Off      | On       | Off      | On       | On       | Off      | Off      |
| 21     | 42      | 43      | On       | Off      | On       | Off      | On       | On       | Off      | Off      |
| 22     | 44      | 45      | Off      | On       | On       | Off      | On       | On       | Off      | Off      |
| 23     | 46      | 47      | On       | On       | On       | Off      | On       | On       | Off      | Off      |
| 24     | 48      | 49      | Off      | Off      | Off      | On       | On       | On       | Off      | Off      |
| 25     | 50      | 51      | On       | Off      | Off      | On       | On       | On       | Off      | Off      |
| 26     | 52      | 53      | Off      | On       | Off      | On       | On       | On       | Off      | Off      |
| 27     | 54      | 55      | On       | On       | Off      | On       | On       | On       | Off      | Off      |
| 28     | 56      | 57      | Off      | Off      | On       | On       | On       | On       | Off      | Off      |
| 29     | 58      | 59      | On       | Off      | On       | On       | On       | On       | Off      | Off      |
| 30     | 60      | 61      | off      | On       | On       | On       | On       | On       | Off      | Off      |
| 31     | 62      | 63      | On       | On       | On       | On       | On       | On       | Off      | Off      |
| 32     | 64      | 65      | Off      | Off      | Off      | Off      | Off      | On       | Off      | Off      |
| 33     | 66      | 67      | On       | Off      | Off      | Off      | Off      | On       | Off      | Off      |
| 34     | 68      | 69      | Off      | On       | Off      | Off      | Off      | On       | Off      | Off      |
| 35     | 70      | 71      | On       | On       | Off      | Off      | Off      | On       | Off      | Off      |
| 36     | 72      | 73      | Off      | Off      | On       | Off      | Off      | On       | Off      | Off      |
| 37     | 74      | 75      | On       | Off      | On       | Off      | Off      | On       | Off      | Off      |
| 38     | 76      | 77      | Off      | On       | On       | Off      | Off      | On       | Off      | Off      |
| 39     | 78      | 79      | On       | On       | On       | Off      | Off      | On       | Off      | Off      |

| Box ID | Default | Channel | Switch 1 | Switch 2 | Switch 3 | Switch 4 | Switch 5 | Switch 6 | Switch 7 | Switch 8 |
|--------|---------|---------|----------|----------|----------|----------|----------|----------|----------|----------|
|        | Tx/Rx 1 | Tx/Rx 2 | (LSB)    |          |          |          |          |          |          | (MSB)    |
| 40     | 80      | 81      | Off      | Off      | Off      | On       | Off      | On       | Off      | Off      |
| 41     | 82      | 83      | On       | Off      | Off      | On       | Off      | On       | Off      | Off      |
| 42     | 84      | 85      | Off      | On       | Off      | On       | Off      | On       | Off      | Off      |
| 43     | 86      | 87      | On       | On       | Off      | On       | Off      | On       | Off      | Off      |
| 44     | 88      | 89      | Off      | Off      | On       | On       | Off      | On       | Off      | Off      |
| 45     | 90      | 91      | On       | Off      | On       | On       | Off      | On       | Off      | Off      |
| 46     | 92      | 93      | Off      | On       | On       | On       | Off      | On       | Off      | Off      |
| 47     | 94      | 95      | On       | On       | On       | On       | Off      | On       | Off      | Off      |
| 48     | 96      | 97      | Off      | Off      | Off      | Off      | On       | On       | Off      | Off      |
| 49     | 98      | 99      | On       | Off      | Off      | Off      | On       | On       | Off      | Off      |
| 50     | 100     | 101     | Off      | On       | Off      | Off      | On       | On       | Off      | Off      |
| 51     | 102     | 103     | On       | On       | Off      | Off      | On       | On       | Off      | Off      |
| 52     | 104     | 105     | Off      | Off      | On       | Off      | On       | On       | Off      | Off      |
| 53     | 106     | 107     | On       | Off      | On       | Off      | On       | On       | Off      | Off      |
| 54     | 108     | 109     | Off      | On       | On       | Off      | On       | On       | Off      | Off      |
| 55     | 110     | 111     | On       | On       | On       | Off      | On       | On       | Off      | Off      |
| 56     | 112     | 113     | Off      | Off      | Off      | On       | On       | On       | Off      | Off      |
| 57     | 114     | 115     | On       | Off      | Off      | On       | On       | On       | Off      | Off      |
| 58     | 116     | 117     | Off      | On       | Off      | On       | On       | On       | Off      | Off      |
| 59     | 118     | 119     | On       | On       | Off      | On       | On       | On       | Off      | Off      |
| 60     | 120     | 121     | Off      | Off      | On       | On       | On       | On       | Off      | Off      |
| 61     | 122     | 123     | On       | Off      | On       | On       | On       | On       | Off      | Off      |
| 62     | 124     | 125     | Off      | On       | On       | On       | On       | On       | Off      | Off      |
| 63     | 126     | 127     | On       | On       | On       | On       | On       | On       | Off      | Off      |
| 64     | 128     | 129     | Off      | Off      | Off      | Off      | Off      | Off      | On       | Off      |
| 65     | 130     | 131     | On       | Off      | Off      | Off      | Off      | Off      | On       | Off      |
| 66     | 132     | 133     | Off      | On       | Off      | Off      | Off      | Off      | On       | Off      |
| 67     | 134     | 135     | On       | On       | Off      | Off      | Off      | Off      | On       | Off      |
| 68     | 136     | 137     | Off      | Off      | On       | Off      | Off      | Off      | On       | Off      |
| 69     | 138     | 139     | On       | Off      | On       | Off      | Off      | Off      | On       | Off      |
| 70     | 140     | 141     | Off      | On       | On       | Off      | Off      | Off      | On       | Off      |
| 71     | 142     | 143     | On       | On       | On       | Off      | Off      | Off      | On       | Off      |
| 72     | 144     | 145     | Off      | Off      | Off      | On       | Off      | Off      | On       | Off      |
| 73     | 146     | 147     | On       | Off      | Off      | On       | Off      | Off      | On       | Off      |
| 74     | 148     | 149     | Off      | On       | Off      | On       | Off      | Off      | On       | Off      |
| 75     | 150     | 151     | On       | On       | Off      | On       | Off      | Off      | On       | Off      |
| 76     | 152     | 153     | Off      | Off      | On       | On       | Off      | Off      | On       | Off      |
| 77     | 154     | 155     | On       | Off      | On       | On       | Off      | Off      | On       | Off      |
| 78     | 156     | 157     | Off      | On       | On       | On       | Off      | Off      | On       | Off      |
| 79     | 158     | 159     | On       | On       | On       | On       | Off      | Off      | On       | Off      |
| 80     | 160     | 161     | Off      | Off      | Off      | Off      | Off      | Off      | On       | Off      |
| 81     | 162     | 163     | On       | Off      | Off      | Off      | On       | Off      | On       | Off      |

| Box ID | Default | Channel | Switch 1 | Switch 2 | Switch 3 | Switch 4 | Switch 5 | Switch 6 | Switch 7 | Switch 8 |
|--------|---------|---------|----------|----------|----------|----------|----------|----------|----------|----------|
|        | Tx/Rx 1 | Tx/Rx 2 | (LSB)    |          |          |          |          |          |          | (MSB)    |
| 82     | 164     | 165     | Off      | On       | Off      | Off      | On       | Off      | On       | Off      |
| 83     | 166     | 167     | On       | On       | Off      | Off      | On       | Off      | On       | Off      |
| 84     | 168     | 169     | Off      | Off      | On       | Off      | On       | Off      | On       | Off      |
| 85     | 170     | 171     | On       | Off      | On       | Off      | On       | Off      | On       | Off      |
| 86     | 172     | 173     | Off      | On       | On       | Off      | On       | Off      | On       | Off      |
| 87     | 174     | 175     | On       | On       | On       | Off      | On       | On       | On       | Off      |
| 88     | 176     | 177     | Off      | Off      | Off      | On       | On       | On       | On       | Off      |
| 89     | 178     | 179     | On       | Off      | Off      | On       | On       | On       | On       | Off      |
| 90     | 180     | 181     | Off      | On       | Off      | On       | On       | On       | On       | Off      |
| 91     | 182     | 183     | On       | On       | Off      | On       | On       | On       | On       | Off      |
| 92     | 184     | 185     | Off      | Off      | On       | On       | On       | On       | On       | Off      |
| 93     | 186     | 187     | On       | Off      | On       | On       | On       | On       | On       | Off      |
| 94     | 188     | 189     | off      | On       | On       | On       | On       | On       | On       | Off      |
| 95     | 190     | 191     | On       | On       | On       | On       | On       | On       | On       | Off      |
| 96     | 192     | 193     | Off      | Off      | Off      | Off      | Off      | On       | On       | Off      |
| 97     | 194     | 195     | On       | Off      | Off      | Off      | Off      | On       | On       | Off      |
| 98     | 196     | 197     | Off      | On       | Off      | Off      | Off      | On       | On       | Off      |
| 99     | 198     | 199     | On       | On       | Off      | Off      | Off      | On       | On       | Off      |
| 100    | 200     | 201     | Off      | Off      | On       | Off      | Off      | On       | On       | Off      |
| 101    | 202     | 203     | On       | Off      | On       | Off      | Off      | On       | On       | Off      |
| 102    | 204     | 205     | Off      | On       | On       | Off      | Off      | On       | On       | Off      |
| 103    | 206     | 207     | On       | On       | On       | Off      | Off      | On       | On       | Off      |
| 104    | 208     | 209     | Off      | Off      | Off      | On       | Off      | On       | On       | Off      |
| 105    | 210     | 211     | On       | Off      | Off      | On       | Off      | On       | On       | Off      |
| 106    | 212     | 213     | Off      | On       | Off      | On       | Off      | On       | On       | Off      |
| 107    | 214     | 215     | On       | On       | Off      | On       | Off      | On       | On       | Off      |
| 108    | 216     | 217     | Off      | Off      | On       | On       | Off      | On       | On       | Off      |
| 109    | 218     | 219     | On       | Off      | On       | On       | Off      | On       | On       | Off      |
| 110    | 220     | 221     | Off      | On       | On       | On       | Off      | On       | On       | Off      |
| 111    | 222     | 223     | On       | On       | On       | On       | Off      | On       | On       | Off      |
| 112    | 224     | 225     | Off      | Off      | Off      | Off      | On       | On       | On       | Off      |
| 113    | 226     | 227     | On       | Off      | Off      | Off      | On       | On       | On       | Off      |
| 114    | 228     | 229     | Off      | On       | Off      | Off      | On       | On       | On       | On       |
| 115    | 230     | 231     | On       | On       | Off      | Off      | On       | On       | On       | On       |
| 116    | 232     | 233     | Off      | Off      | On       | Off      | On       | On       | On       | On       |
| 117    | 234     | 235     | On       | Off      | On       | Off      | On       | On       | On       | On       |
| 118    | 236     | 237     | Off      | On       | On       | Off      | On       | On       | On       | On       |
| 119    | 238     | 239     | On       | On       | On       | Off      | On       | On       | On       | On       |
| 120    | 240     | 241     | Off      | Off      | Off      | On       | On       | On       | On       | On       |
| 121    | 242     | 243     | On       | Off      | Off      | On       | On       | On       | On       | On       |
| 122    | 244     | 245     | Off      | On       | Off      | On       | On       | On       | On       | On       |
| 123    | 246     | 247     | On       | On       | Off      | On       | On       | On       | On       | On       |

Table A-1 BOX ID AND TRANSCEIVER DEFAULT CHANNEL SETTINGS

| Box ID | Default | Channel | Switch 1 | Switch 2 | Switch 3 | Switch 4 | Switch 5 | Switch 6 | Switch 7 | Switch 8 |
|--------|---------|---------|----------|----------|----------|----------|----------|----------|----------|----------|
|        | Tx/Rx 1 | Tx/Rx 2 | (LSB)    |          |          |          |          |          |          | (MSB)    |
| 124    | 248     | 249     | Off      | Off      | On       | On       | On       | On       | On       | On       |
| 125    | 250     | 251     | On       | Off      | On       | On       | On       | On       | On       | On       |
| 126    | 252     | 253     | Off      | On       | On       | On       | On       | On       | On       | On       |
| 127    | 254     | 255     | On       | On       | On       | On       | On       | On       | On       | On       |
| 128    | 256     | 257     | Off      | Off      | Off      | Off      | Off      | Off      | Off      | On       |
| 129    | 258     | 259     | On       | Off      | Off      | Off      | Off      | Off      | Off      | On       |
| 130    | 260     | 261     | Off      | On       | Off      | Off      | Off      | Off      | Off      | On       |
| 131    | 262     | 263     | On       | On       | Off      | Off      | Off      | Off      | Off      | On       |
| 132    | 264     | 265     | Off      | Off      | On       | Off      | Off      | Off      | Off      | On       |
| 133    | 266     | 267     | On       | Off      | On       | Off      | Off      | Off      | Off      | On       |
| 134    | 268     | 269     | Off      | On       | On       | Off      | Off      | Off      | Off      | On       |
| 135    | 270     | 271     | On       | On       | On       | Off      | Off      | Off      | Off      | On       |
| 136    | 272     | 273     | Off      | Off      | Off      | On       | Off      | Off      | Off      | On       |
| 137    | 274     | 275     | On       | Off      | Off      | On       | Off      | Off      | Off      | On       |
| 138    | 276     | 277     | Off      | On       | Off      | On       | Off      | Off      | Off      | On       |
| 139    | 278     | 279     | On       | On       | Off      | On       | Off      | Off      | Off      | On       |
| 140    | 280     | 281     | Off      | Off      | On       | On       | Off      | Off      | Off      | On       |
| 141    | 282     | 283     | On       | Off      | On       | On       | Off      | Off      | Off      | On       |
| 142    | 284     | 285     | Off      | On       | On       | On       | Off      | Off      | Off      | On       |
| 143    | 286     | 287     | On       | On       | On       | On       | Off      | Off      | Off      | On       |
| 144    | 288     | 289     | Off      | Off      | Off      | Off      | On       | Off      | Off      | On       |
| 145    | 290     | 291     | On       | Off      | Off      | Off      | On       | Off      | Off      | On       |
| 146    | 292     | 293     | Off      | On       | Off      | Off      | On       | On       | Off      | On       |
| 147    | 294     | 295     | On       | On       | Off      | Off      | On       | On       | Off      | On       |
| 148    | 296     | 297     | Off      | Off      | On       | Off      | On       | On       | Off      | On       |
| 149    | 298     | 299     | On       | Off      | On       | Off      | On       | On       | Off      | On       |
| 150    | 300     | 301     | Off      | On       | On       | Off      | On       | On       | Off      | On       |
| 151    | 302     | 303     | On       | On       | On       | Off      | On       | On       | Off      | On       |
| 152    | 304     | 305     | Off      | Off      | Off      | On       | On       | On       | Off      | On       |
| 153    | 306     | 307     | On       | Off      | Off      | On       | On       | On       | Off      | On       |
| 154    | 308     | 309     | Off      | On       | Off      | On       | On       | On       | Off      | On       |
| 155    | 310     | 311     | On       | On       | Off      | On       | On       | On       | Off      | On       |
| 156    | 312     | 313     | Off      | Off      | On       | On       | On       | On       | Off      | On       |
| 157    | 314     | 315     | On       | Off      | On       | On       | On       | On       | Off      | On       |
| 158    | 316     | 317     | off      | On       | On       | On       | On       | On       | Off      | On       |
| 159    | 318     | 319     | On       | On       | On       | On       | On       | On       | Off      | On       |
| 160    | 320     | 321     | Off      | Off      | Off      | Off      | Off      | On       | Off      | On       |
| 161    | 322     | 323     | On       | Off      | Off      | Off      | Off      | On       | Off      | On       |
| 162    | 324     | 325     | Off      | On       | Off      | Off      | Off      | On       | Off      | On       |
| 163    | 326     | 327     | On       | On       | Off      | Off      | Off      | On       | Off      | On       |
| 164    | 328     | 329     | Off      | Off      | On       | Off      | Off      | On       | Off      | On       |
| 165    | 330     | 331     | On       | Off      | On       | Off      | Off      | On       | Off      | On       |

| Box ID | Default | Channel | Switch 1 | Switch 2 | Switch 3 | Switch 4 | Switch 5 | Switch 6 | Switch 7 | Switch 8 |
|--------|---------|---------|----------|----------|----------|----------|----------|----------|----------|----------|
|        | Tx/Rx 1 | Tx/Rx 2 | (LSB)    |          |          |          |          |          |          | (MSB)    |
| 166    | 332     | 333     | Off      | On       | On       | Off      | Off      | On       | Off      | On       |
| 167    | 334     | 335     | On       | On       | On       | Off      | Off      | On       | Off      | On       |
| 168    | 336     | 337     | Off      | Off      | Off      | On       | Off      | On       | Off      | On       |
| 169    | 338     | 339     | On       | Off      | Off      | On       | Off      | On       | Off      | On       |
| 170    | 340     | 341     | Off      | On       | Off      | On       | Off      | On       | Off      | On       |
| 171    | 342     | 343     | On       | On       | Off      | On       | Off      | On       | Off      | On       |
| 172    | 344     | 345     | Off      | Off      | On       | On       | Off      | On       | Off      | On       |
| 173    | 346     | 347     | On       | Off      | On       | On       | Off      | On       | Off      | On       |
| 174    | 348     | 349     | Off      | On       | On       | On       | Off      | On       | Off      | On       |
| 175    | 350     | 351     | On       | On       | On       | On       | Off      | On       | Off      | On       |
| 176    | 352     | 353     | Off      | Off      | Off      | Off      | On       | On       | Off      | On       |
| 177    | 354     | 355     | On       | Off      | Off      | Off      | On       | On       | Off      | On       |
| 178    | 356     | 357     | Off      | On       | Off      | Off      | On       | On       | Off      | On       |
| 179    | 358     | 359     | On       | On       | Off      | Off      | On       | On       | Off      | On       |
| 180    | 360     | 361     | Off      | Off      | On       | Off      | On       | On       | Off      | On       |
| 181    | 362     | 363     | On       | Off      | On       | Off      | On       | On       | Off      | On       |
| 182    | 364     | 365     | Off      | On       | On       | Off      | On       | On       | Off      | On       |
| 183    | 366     | 367     | On       | On       | On       | Off      | On       | On       | Off      | On       |
| 184    | 368     | 369     | Off      | Off      | Off      | On       | On       | On       | Off      | On       |
| 185    | 370     | 371     | On       | Off      | Off      | On       | On       | On       | Off      | On       |
| 186    | 372     | 373     | Off      | On       | Off      | On       | On       | On       | Off      | On       |
| 187    | 374     | 375     | On       | On       | Off      | On       | On       | On       | Off      | On       |
| 188    | 376     | 377     | Off      | Off      | On       | On       | On       | On       | Off      | On       |
| 189    | 378     | 379     | On       | Off      | On       | On       | On       | On       | Off      | On       |
| 190    | 380     | 381     | Off      | On       | On       | On       | On       | On       | Off      | On       |
| 191    | 382     | 383     | On       | On       | On       | On       | On       | On       | Off      | On       |
| 192    | 384     | 385     | Off      | Off      | Off      | Off      | Off      | Off      | On       | On       |
| 193    | 386     | 387     | On       | Off      | Off      | Off      | Off      | Off      | On       | On       |
| 194    | 388     | 389     | Off      | On       | Off      | Off      | Off      | Off      | On       | On       |
| 195    | 390     | 391     | On       | On       | Off      | Off      | Off      | Off      | On       | On       |
| 196    | 392     | 393     | Off      | Off      | On       | Off      | Off      | Off      | On       | On       |
| 197    | 394     | 395     | On       | Off      | On       | Off      | Off      | Off      | On       | On       |
| 198    | 396     | 397     | Off      | On       | On       | Off      | Off      | Off      | On       | On       |
| 199    | 398     | 399     | On       | On       | On       | Off      | Off      | Off      | On       | On       |
| 200    | 400     | 401     | Off      | Off      | Off      | On       | Off      | Off      | On       | On       |
| 201    | 402     | 403     | On       | Off      | Off      | On       | Off      | Off      | On       | On       |
| 202    | 404     | 405     | Off      | On       | Off      | On       | Off      | Off      | On       | On       |
| 203    | 406     | 407     | On       | On       | Off      | On       | Off      | Off      | On       | On       |
| 204    | 408     | 409     | Off      | Off      | On       | On       | Off      | Off      | On       | On       |
| 205    | 410     | 411     | On       | Off      | On       | On       | Off      | Off      | On       | On       |
| 206    | 412     | 413     | Off      | On       | On       | On       | Off      | Off      | On       | On       |
| 207    | 414     | 415     | On       | On       | On       | On       | Off      | Off      | On       | On       |

Table A-1 BOX ID AND TRANSCEIVER DEFAULT CHANNEL SETTINGS

| Box ID | Default | Channel | Switch 1 | Switch 2 | Switch 3 | Switch 4 | Switch 5 | Switch 6 | Switch 7 | Switch 8 |
|--------|---------|---------|----------|----------|----------|----------|----------|----------|----------|----------|
|        | Tx/Rx 1 | Tx/Rx 2 | (LSB)    |          |          |          |          |          |          | (MSB)    |
| 208    | 416     | 417     | Off      | Off      | Off      | Off      | On       | Off      | On       | On       |
| 209    | 418     | 419     | On       | Off      | Off      | Off      | On       | Off      | On       | On       |
| 210    | 420     | 421     | Off      | On       | Off      | Off      | On       | On       | On       | On       |
| 211    | 422     | 423     | On       | On       | Off      | Off      | On       | On       | On       | On       |
| 212    | 424     | 425     | Off      | Off      | On       | Off      | On       | On       | On       | On       |
| 213    | 426     | 427     | On       | Off      | On       | Off      | On       | On       | On       | On       |
| 214    | 428     | 429     | Off      | On       | On       | Off      | On       | On       | On       | On       |
| 215    | 430     | 431     | On       | On       | On       | Off      | On       | On       | On       | On       |
| 216    | 432     | 433     | Off      | Off      | Off      | On       | On       | On       | On       | On       |
| 217    | 434     | 435     | On       | Off      | Off      | On       | On       | On       | On       | On       |
| 218    | 436     | 437     | Off      | On       | Off      | On       | On       | On       | On       | On       |
| 219    | 438     | 439     | On       | On       | Off      | On       | On       | On       | On       | On       |
| 220    | 440     | 441     | Off      | Off      | On       | On       | On       | On       | On       | On       |
| 221    | 442     | 443     | On       | Off      | On       | On       | On       | On       | On       | On       |
| 222    | 444     | 445     | Off      | On       | On       | On       | On       | On       | On       | On       |
| 223    | 446     | 447     | On       | On       | On       | On       | On       | On       | On       | On       |
| 224    | 448     | 449     | Off      | Off      | Off      | Off      | Off      | On       | On       | On       |
| 225    | 450     | 451     | On       | Off      | Off      | Off      | Off      | On       | On       | On       |
| 226    | 452     | 453     | Off      | On       | Off      | Off      | Off      | On       | On       | On       |
| 227    | 454     | 455     | On       | On       | Off      | Off      | Off      | On       | On       | On       |
| 228    | 456     | 457     | Off      | Off      | On       | Off      | Off      | On       | On       | On       |
| 229    | 458     | 459     | On       | Off      | On       | Off      | Off      | On       | On       | On       |
| 230    | 460     | 461     | Off      | On       | On       | Off      | Off      | On       | On       | On       |
| 231    | 462     | 463     | On       | On       | On       | Off      | Off      | On       | On       | On       |
| 232    | 464     | 465     | Off      | Off      | Off      | On       | Off      | On       | On       | On       |
| 233    | 466     | 467     | On       | Off      | Off      | On       | Off      | On       | On       | On       |
| 234    | 468     | 469     | Off      | On       | Off      | On       | Off      | On       | On       | On       |
| 235    | 470     | 471     | On       | On       | Off      | On       | Off      | On       | On       | On       |
| 236    | 472     | 473     | Off      | Off      | On       | On       | Off      | On       | On       | On       |
| 237    | 474     | 475     | On       | Off      | On       | On       | Off      | On       | On       | On       |
| 238    | 476     | 477     | Off      | On       | On       | On       | Off      | On       | On       | On       |
| 239    | 478     | 479     | On       | On       | On       | On       | Off      | On       | On       | On       |
| 240    | 480     | 481     | Off      | Off      | Off      | Off      | On       | On       | On       | On       |
| 241    | 482     | 483     | On       | Off      | Off      | Off      | On       | On       | On       | On       |
| 242    | 484     | 485     | Off      | On       | Off      | Off      | On       | On       | On       | On       |
| 243    | 486     | 487     | On       | On       | Off      | Off      | On       | On       | On       | On       |
| 244    | 488     | 489     | Off      | Off      | On       | Off      | On       | On       | On       | On       |
| 245    | 490     | 491     | On       | Off      | On       | Off      | On       | On       | On       | On       |
| 246    | 492     | 493     | Off      | On       | On       | Off      | On       | On       | On       | On       |
| 247    | 494     | 495     | On       | On       | On       | Off      | On       | On       | On       | On       |
| 248    | 496     | 497     | Off      | Off      | Off      | On       | On       | On       | On       | On       |
| 249    | 498     | 499     | On       | Off      | Off      | On       | On       | On       | On       | On       |

| Box ID | Default Channel |         | Switch 1 | Switch 2 | Switch 3 | Switch 4 | Switch 5 | Switch 6 | Switch 7 | Switch 8 |
|--------|-----------------|---------|----------|----------|----------|----------|----------|----------|----------|----------|
|        | Tx/Rx 1         | Tx/Rx 2 | (LSB)    |          |          |          |          |          |          | (MSB)    |
| 250    | 500             | 501     | Off      | On       | Off      | On       | On       | On       | On       | On       |
| 251    | 502             | 503     | On       | On       | Off      | On       | On       | On       | On       | On       |
| 252    | 504             | 505     | Off      | Off      | On       | On       | On       | On       | On       | On       |
| 253    | 506             | 507     | On       | Off      | On       | On       | On       | On       | On       | On       |
| 254    | 508             | 509     | Off      | On       | On       | On       | On       | On       | On       | On       |
| 255    | 510             | 511     | On       | On       | On       | On       | On       | On       | On       | On       |
|        |                 |         |          |          |          |          |          |          |          |          |

Table A-1 BOX ID AND TRANSCEIVER DEFAULT CHANNEL SETTINGS

# APPENDIX B MODULE ERROR CODES AND RECOMMENDED ACTIONS

|           | Transceiver Module                                  | Controller Module        | Recommended Action                                                                                                    |
|-----------|-----------------------------------------------------|--------------------------|----------------------------------------------------------------------------------------------------|
| E00       | Reserved                                            | Reserved                 |                                                                                                    |
| E01       | -                                                   | Internal 10MHz failure   | Either replace Controller Module or<br>use external<br>10 MHz oscillator                                                                                                    |
| E02 – E03 | Reserved                                            | Reserved                 |                                                                                                    |
| E04       | -                                                   | DC Revert Active         | Check AC Power Supply                                                                                                    |
| E05       | Channel Programming Error or<br>Empty Channel Table | -                        | Check channel programming using<br>Transceiver Module Programmer                                                                                                    |
| E06       | PA Comms Failure                                    | -                        | Check PA inserted correctly and<br>power applied from PSU. If PSU<br>fault light is on, or PSU power light is<br>off, then replace PSU module. Other-<br>wise replace PA module. |
| E07       | PA Over Temperature Alarm                           | -                        | Check fans operating correctly.                                                                                                    |
| E08       | PA High VSWR Alarm                                  | -                        | Check antenna connections.                                                                                                    |
| E09       | Remote Diagnostics Active in Test<br>Mode           | -                        | An advisory, not an error condition                                                                                                    |
| E10 – E22 | Reserved                                            | Reserved                 |                                                                                                    |
| E23       | -                                                   | GPIO Xilinx boot failure | Replace Controller Module                                                                                                    |
| E24       | DSP boot failure                                    | DSP boot failure         | Replace Module                                                                                                    |
| E25       | Reserved                                            | Reserved                 |                                                                                                    |
| E26-E99   | Not Used                                            |                          |                                                                                                    |

#### Table B-1 ERROR CODES E00 – E99 : USER SERVICEABLE FAILURES/ADVISORIES